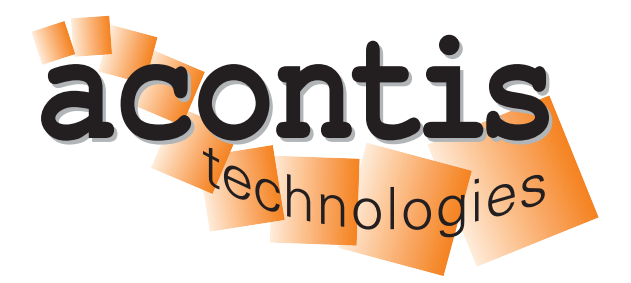

acontis technologies GmbH

SOFTWARE

# **EC-Engineer Layer 5 SDK**

**User Manual** 

Version 3.9

Edition: January 26, 2024

EtherCAT® is registered trademark and patented technology, licensed by Beckhoff Automation GmbH, Germany.

#### © Copyright acontis technologies GmbH

Neither this document nor excerpts therefrom may be reproduced, transmitted, or conveyed to third parties by any means whatever without the express permission of the publisher. At the time of publication, the functions described in this document and those implemented in the corresponding hardware and/or software were carefully verified; nonetheless, for technical reasons, it cannot be guaranteed that no discrepancies exist. This document will be regularly examined so that corrections can be made in subsequent editions. Note: Although a product may include undocumented features, such features are not considered to be part of the product, and their functionality is therefore not subject to any form of support or guarantee.

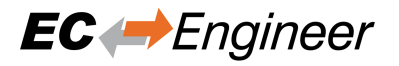

# Contents

| 1 | Introduction                                | 4    |
|---|---------------------------------------------|------|
|   | 1.1 Overview                                | 4    |
|   | 1.2 Requirements                            | 5    |
|   | 1.3 EtherCAT Slave descriptions (ESI files) | 5    |
| 2 | Tool usage                                  | 6    |
|   | 2.1 Microsoft .NET Framework: Windows       | 6    |
|   | 2.2 Microsoft .NET Framework: Linux         | 7    |
|   | 2.3 Microsoft .NET Core: Windows            | 7    |
|   | 2.4 Microsoft .NET Core: Linux              | 8    |
| 3 | Project structure                           | 9    |
| 4 | FNI Builder Input (FBI) file format         | 10   |
| - | 41 Data types                               | 10   |
|   | 4.2 Tags                                    | 10   |
|   | 4.3 Create EBI file using EC-Engineer       | 17   |
|   | 4.4 Type Specific Settings                  | 18   |
|   | 4.5 Examples                                | 20   |
| 5 | Sample Code for C#                          | 28   |
| - | 5.1 Getting Started                         | 28   |
|   | 5.2 Architecture                            | 28   |
|   | 5.3 Command line interface                  | 29   |
| 6 | Sample Code for C++                         | 30   |
| U | 6.1 Getting Started                         | 30   |
|   | 62 Architecture                             | 30   |
|   | 6.3 Command line interface                  | 31   |
|   |                                             | -    |
| 7 | How to integrate EniEngine                  | 32   |
|   | 7.1 Create Environment                      | 32   |
|   | 7.2 Configure created Device                | 32   |
|   | 7.3 Create slaves                           | 32   |
|   | 7.4 Build Tree and configure slaves         | 33   |
|   | 7.5 Generate ENI                            | - 33 |

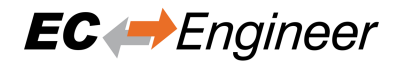

# **1** Introduction

# 1.1 Overview

This document describes how the "EC-Engineer SDK EniEngine Layer 5" can be integrated into an already existing software environment by using the "ENI Builder" sample code (for C# or C++).

This document describes the usage of the "ENI Builder". It is a command line utility which is controlled by a XML based ENI Builder Input (EBI) file (config.xml) and generates the EtherCAT bus description file (EtherCAT Network Information, ENI) according to ETG.2100 (v1.0.0). The EBI file describes the EtherCAT bus topology (identity of EtherCAT slave devices and how they are connected to each other) and additional settings of each slave. Further HotConnect / HotPlug feature is supported. In order to generate the ENI, the EtherCAT Slave Information (ESI) according to ETG.2000 (v1.0.1) is required for each slave.

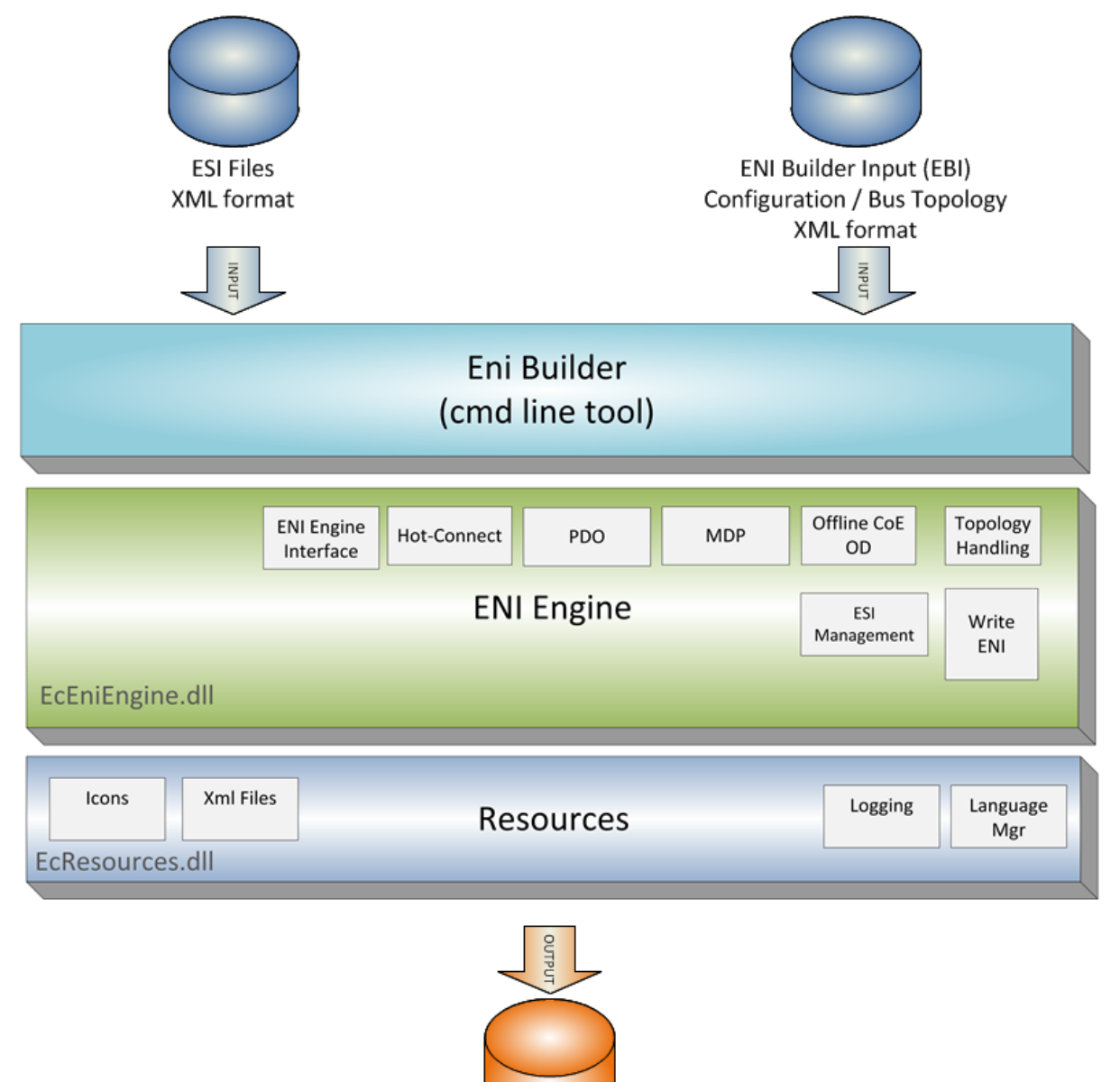

**ENI File** 

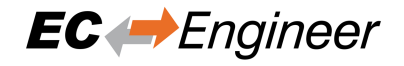

### **1.2 Requirements**

### 1.2.1 For Developers

Microsoft Windows 7 and above

Microsoft .NET Framework Visual Studio 2015

Microsoft .NET Core Visual Studio 2019

### **1.2.2 For Deployment**

#### Microsoft .NET Framework

• Windows (x86/x64)

Microsoft Windows 7 and above

Microsoft .NET Framework 4 Client Profile

Microsoft Visual C++ 2010 Runtime

• Linux (x86/x64) Mono 3.2 and above (install mono-cmplete)

#### Microsoft .NET Core

• Windows (x86/x64) Microsoft Windows 7 and above

Microsoft Visual C++ 2010 Runtime

- Linux (x64/ARM) Ubuntu 16.04 x64 and above
- .NET Core 3.1 Runtime
   https://dotnet.microsoft.com/en-us/download/dotnet

Memory as recommended for operating system

Disk space approximately 80 MB (depend on number of ESI files)

### **1.3 EtherCAT Slave descriptions (ESI files)**

The ESI files of the connected slaves must be located in the "EtherCAT" subdirectory.

Upon first program start, the tool will scan this directory for ESI files and writes out a cache file (ESICache.xml). This file is read in on subsequent program starts in order to shorten the start time.

ESICache.xml must be deleted by the user if new ESI files are copied to the ESI directory in order to recreate the ESI cache on the next program start.

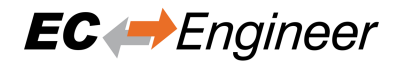

# 2 Tool usage

# 2.1 Microsoft .NET Framework: Windows

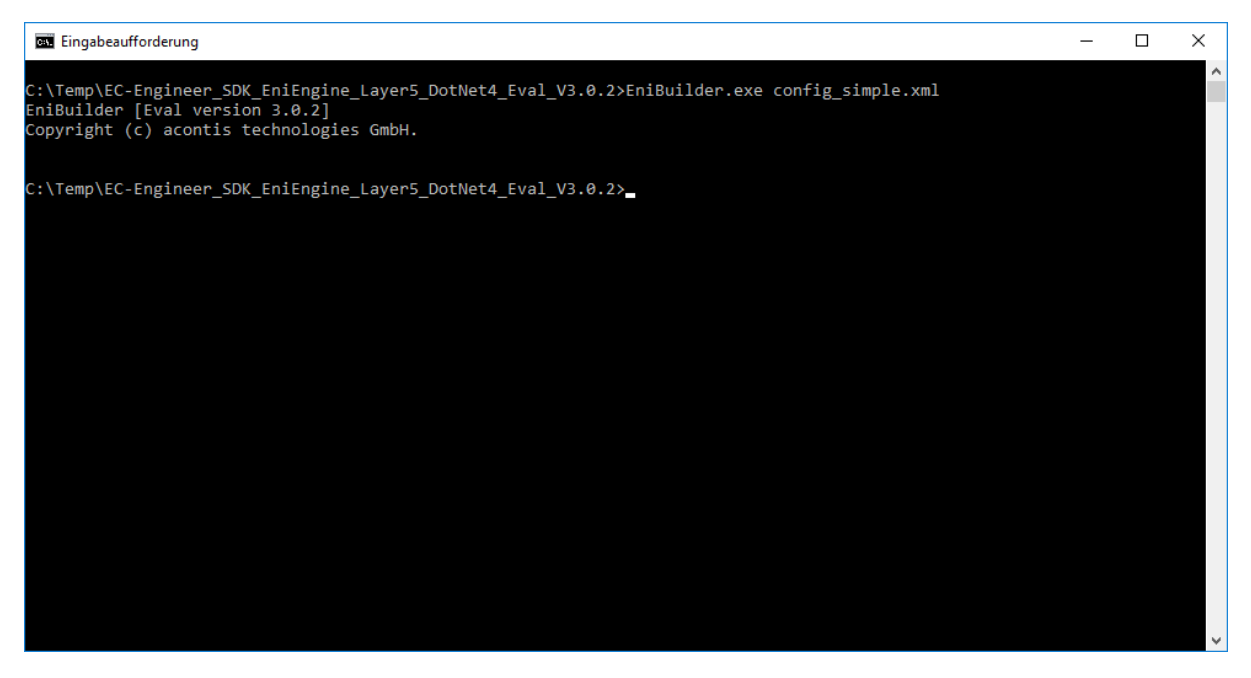

EniBuilder.exe[config.xml]

The first argument is the ENI Builder Input (EBI) file name which should be read in. This argument is optional and defaults to "config.xml".

### 2.2 Microsoft .NET Framework: Linux

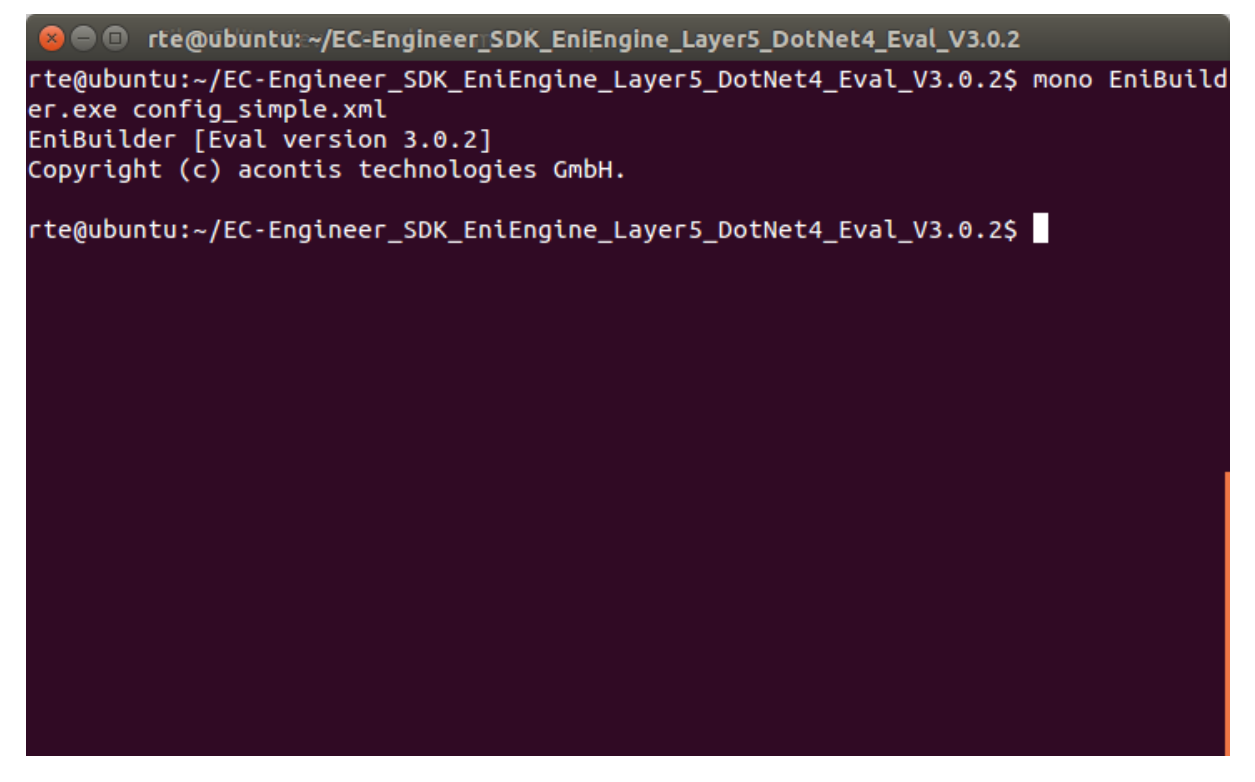

mono EniBuilder.exe [config.xml]

The first argument is the ENI Builder Input (EBI) file name which should be read in. This argument is optional and defaults to "config.xml".

### 2.3 Microsoft .NET Core: Windows

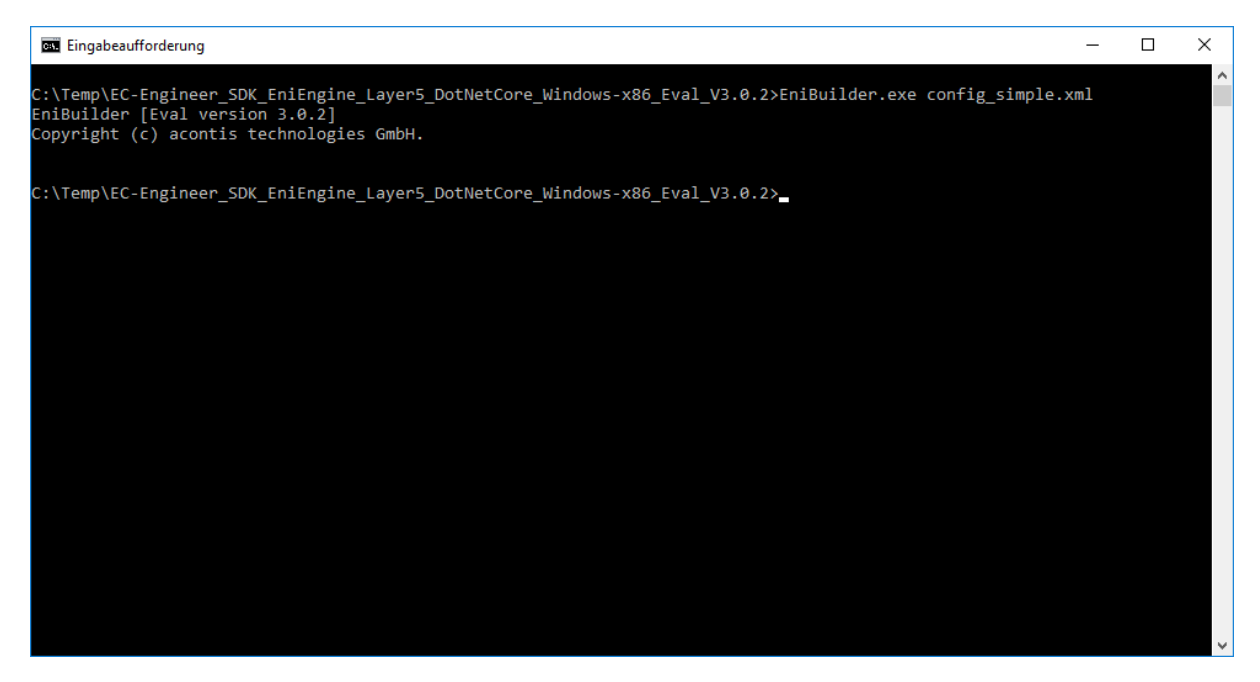

EniBuilder.exe[config.xml]

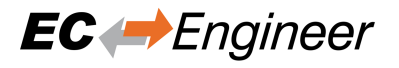

The first argument is the ENI Builder Input (EBI) file name which should be read in. This argument is optional and defaults to "config.xml".

# 2.4 Microsoft .NET Core: Linux

| 😣 🗢 💿 testadmin@mgvm-ubuntu-x64: ~/EC-Engineer_SDK_EniEngine_Layer5_DotNetCore_Linux-                                                                                                    |
|----------------------------------------------------------------------------------------------------|
| testadmin@mgvm-ubuntu-x64:~/EC-Engineer_SDK_EniEngine_Layer5_DotNetCore_Linux-x6<br>4_Eval_V3.0.2\$ ./EniBuilder config_simple.xml<br>EniBuilder [Eval version 3.0.2]<br>Copyright (c) acontis technologies GmbH. |
| testadmin@mgvm-ubuntu-x64:~/EC-Engineer_SDK_EniEngine_Layer5_DotNetCore_Linux-x6<br>4_Eval_V3.0.2\$                                                                                                    |
|                                                                                                    |
|                                                                                                    |
|                                                                                                    |
|                                                                                                    |
|                                                                                                    |
|                                                                                                    |
|                                                                                                    |
|                                                                                                    |

./EniBuilder[config.xml]

The first argument is the ENI Builder Input (EBI) file name which should be read in. This argument is optional and defaults to "config.xml".

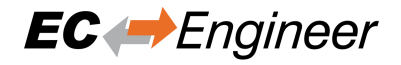

# **3 Project structure**

#### Languages

Lanugage specific files

#### EtherCAT

EtherCAT Slave Information (ESI) Files

SrcC#EniBuilder.sln Visual Studio 2015 Solution File for the C# Sample Code

SrcC#EniBuilderDnc.sln Visual Studio 2017 Solution File for the C# Sample Code (.NET Core)

SrcCppEniBuilderForCpp.sln Visual Studio 2015 Solution File for the C++ Sample Code

### ESICache.xml (generated on first run)

ESI-File-Cache for faster access of  ${\tt ESI}$  files

NOTE: If you change the ESI-File-Cache, this file must be deleted!

#### EniBuilder.exe

C# Sample Application

#### EniBuilderForCpp.exe C++ Sample Application

EniBuilder.log

Log File

### Config\*.xml

Sample  ${\tt EBI}$  Files

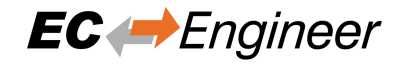

# 4 ENI Builder Input (EBI) file format

### 4.1 Data types

HexDecValue: According to ETG.2000, Ch.6. String: ASCII string Uint32: 32 bit unsigned integer in decimal notation Bool: 0 or 1 or True or False

### 4.2 Tags

| Tag name / Attribute    | Description                 | Mandatory<br>/ Optional | Data types                            |
|-------------------------|-----------------------------|-------------------------|---------------------------------------|
| Config                  | Top-level tag               | М                       |                                       |
| Info                    | File metadata               | М                       |                                       |
| EniFileName             | Name of the output file     | М                       | String                                |
|                         | (ENI)                       |                         |                                       |
| FileFormatVersion       | File version. If this ver-  | М                       | <major>.<minor>, both</minor></major> |
|                         | sion is <= to the version   |                         | uint32, decimal                       |
|                         | of the executable, the file |                         |                                       |
|                         | is compatible to the exe-   |                         |                                       |
|                         | cutable and can be read in. |                         |                                       |
| WriteVersionStringToEni | True, to write version      | 0                       | Bool                                  |
|                         | string of the EniEngine to  |                         |                                       |
|                         | the ENI file.               |                         |                                       |

| Tag name / Attribute          | Description              | Mandatory<br>/ Optional | Data types                |
|-------------------------------|--------------------------|-------------------------|---------------------------|
| Master                        | Master settings          | 0                       |                           |
| Master@Name                   | Name of master           | 0                       | String                    |
| Master/CycleTime              | Cycle time in microsec-  | 0                       | Uint32                    |
|                               | onds (used for DC)       |                         |                           |
| Master/Dc                     | Distributed Clocks set-  | 0                       |                           |
|                               | tings                    |                         |                           |
| Dc@Mode                       | Mode for controlling the | 0                       | "BusShift" or "Master-    |
|                               | DC time.                 |                         | Shift" or "ExternalSync"  |
| Dc@SyncWindowMonitoring       | SyncWindowMonitoring     | 0                       | Bool                      |
| Dc@ContinuousRunTimeMeasuring | ContinuousRun-           | 0                       | Bool                      |
|                               | TimeMeasuring            |                         |                           |
| Dc@SystemTime64Bit            | SystemTime64Bit          | 0                       | Bool                      |
| Master/Groups                 | Groups settings          | 0                       |                           |
| Groups/Entry@Members          | Members of group         | М                       | Semicolon separated       |
|                               |                          |                         | string with slave ad-     |
|                               |                          |                         | dresses, like "1001;1002" |
| Groups/Entry@Name             | Name of group            | 0                       | String                    |
| Groups/Entry@TaskId Task      | Id of group              | 0                       | HexDecValue               |
| Groups/Entry@PinInputOffset   | Input offset of pinned   | 0                       | HexDecValue               |
|                               | group                    |                         |                           |

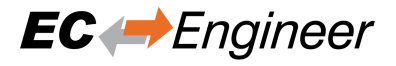

#### Table 1 - continued from previous page

| Tag name / Attribute               | Description                                                        | Mandatory | Data types  |
|------------------------------------|--------------------------------------------------------------------|-----------|-------------|
|                                    |                                                                    |           |             |
| Groups/Entry@PinOutputOffset       | group                                                              | 0         | HexDecValue |
| Groups/Entry@HcIdentificationValue | Identification value for a                                         | 0         | HexDecValue |
|                                    | hot connect group                                                  |           |             |
| Master/CyclicTasks                 | Cyclic task settings                                               | 0         |             |
| CyclicTasks/Entry@TaskId           | Id of cyclic task                                                  | M         | String      |
| CyclicTasks/Entry@Comment          | Comment of cyclic task                                             | 0         | String      |
| CyclicTasks/Entry@CycleTime        | Cycle time of cyclic<br>task ("Task 0" uses<br>"Master/CycleTime") | 0         | HexDecValue |
| Master/MasterSyncUnits             | Master Sync Unit set-                                              | 0         |             |
|                                    | tings                                                              |           |             |
| MasterSyncUnits/Entry@MsuId        | Id of master sync unit                                             | М         | HexDecValue |
| MasterSyncUnits/Entry@TaskId       | TaskId of master sync<br>unit                                      | 0         | String      |
| MasterSyncUnits/Entry@Name         | Name of master sync unit                                           | 0         | String      |
| MasterSyncUnits/Entry@InputOffset  | Input offset of master                                             | 0         | HexDecValue |
|                                    | sync unit                                                          |           |             |
| MasterSyncUnits/Entry@OutputOffset | Output offset of master                                            | 0         | HexDecValue |
|                                    | sync unit                                                          |           |             |
| Master/SyncUnitPairs               | Sync Unit Pairs settings                                           | 0         |             |
| SyncUnitPairs/Entry@MsuId          | Master sync unit id                                                | M         | HexDecValue |
| SyncUnitPairs/Entry@PhysAddr       | Slave address                                                      | M         | HexDecValue |
| SyncUnitPairs/Entry@SlaveSu        | Slave sync unit                                                    | 0         | HexDecValue |
| Master/TraceVariables              | Trace variable settings                                            | 0         |             |
| TraceVariables/Entry@Name          | Name of trace variable                                             | М         | String      |
| TraceVariables/Entry@DataType      | Datatype of trace variable                                         | М         | String      |
| TraceVariables/Entry@BitSize       | Bit size of trace variable                                         | М         | HexDecValue |
| Master/CopyLinks                   | Copy link settings                                                 | 0         |             |
| CopyLinks/Entry@TraceVariableIdx   | Index of trace variable                                            | М         | String      |
| CopyLinks/Entry@DstPhysAddr        | EtherCAT slave station                                             | М         | String      |
|                                    | address of destination                                             |           | _           |
|                                    | slave (uint16)                                                     |           |             |
| CopyLinks/Entry@DstPdoIndex        | Index of destination PDO                                           | М         | HexDecValue |
| CopyLinks/Entry@DstPdoEntryIndex   | Index of destination PDO                                           | 0         | HexDecValue |
|                                    | entry                                                              |           |             |
| Copy-                              | SubIndex of destination                                            | 0         | HexDecValue |
| Links/Entry@DstPdoEntrySubIndex    | PDO entry                                                          |           |             |
| CopyLinks/Entry@DstAliasOffset     | Alias offset of destination                                        | 0         | HexDecValue |
|                                    | PDO entry (variable)                                               |           |             |

| Tag name / Attribute | Description              | Mandatory<br>/ Optional | Data types  |
|----------------------|--------------------------|-------------------------|-------------|
| Slaves               | Slave Settings           |                         |             |
| Slaves/Slave         | Description of one slave | 0                       |             |
|                      | device                   |                         |             |
| Slave@Name           | Name of slave (by        | 0                       | String      |
|                      | default it will be gen-  |                         |             |
|                      | erated in the format     |                         |             |
|                      | "Slave_PhysAddr")        |                         |             |
| Slave@PhysAddr       | EtherCAT slave station   | М                       | HexDecValue |
|                      | address (uint16)         |                         |             |

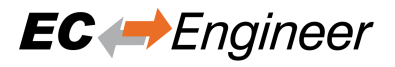

#### Table 2 - continued from previous page

| ray name / Auribule                                                                                                    | Description                                                                                                    | Mandatory<br>/ Optional                                                                     | Data types                                                                                                    |
|----------------------------------------------------------------------------------------------------|----------------------------------------------------------------------------------------------------|---------------------------------------------------------------------------------------------|----------------------------------------------------------------------------------------------------|
| Slave/Description                                                                                                    | Identification of the slave                                                                                                    | М                                                                                           |                                                                                                    |
|                                                                                                    | device in order to lookup                                                                                                    |                                                                                             |                                                                                                    |
|                                                                                                    | the corresponding ESI                                                                                                    |                                                                                             |                                                                                                    |
|                                                                                                    | file.                                                                                                    |                                                                                             |                                                                                                    |
| Description@VendorId                                                                                                    | Slave's Vendor ID                                                                                                    | M                                                                                           | HexDecValue                                                                                                    |
| Description@ProductCode                                                                                                    | Slave's Product Code                                                                                                    | M                                                                                           | HexDecValue                                                                                                    |
| Description@RevisionNo                                                                                                    | Slave's Revision Number                                                                                                    | M                                                                                           | HexDecValue                                                                                                    |
| Description@PreferSci                                                                                                    | Can be used to search for                                                                                                    | 0                                                                                           | String                                                                                                    |
|                                                                                                    | ESI will be searched.                                                                                                    |                                                                                             |                                                                                                    |
| Description@SciName                                                                                                    | Can be used to use SCI                                                                                                    | 0                                                                                           | String                                                                                                    |
|                                                                                                    | file. Enter SciName.                                                                                                    |                                                                                             |                                                                                                    |
|                                                                                                    | Leave empty to use ESI                                                                                                    |                                                                                             |                                                                                                    |
|                                                                                                    | file. If not empty no ESI                                                                                                    |                                                                                             |                                                                                                    |
|                                                                                                    | 1s used.                                                                                                    |                                                                                             |                                                                                                    |
| Slave/PreviousPort                                                                                                    | Topology Info. May be                                                                                                    | 0                                                                                           |                                                                                                    |
|                                                                                                    | omitted if this is the first                                                                                                    |                                                                                             |                                                                                                    |
|                                                                                                    | bus slave or if this is the                                                                                                    |                                                                                             |                                                                                                    |
|                                                                                                    | Connect group which con                                                                                                    |                                                                                             |                                                                                                    |
|                                                                                                    | be connected anywhere in                                                                                                    |                                                                                             |                                                                                                    |
|                                                                                                    | the bus topology                                                                                                    |                                                                                             |                                                                                                    |
| Dravious Dort / Dhys Addr                                                                                                    | Station address of prede                                                                                                    | M                                                                                           | HayDacValue uint16                                                                                              |
| Treviousi onn nysAuur                                                                                                    | cessor slave                                                                                                    | 101                                                                                         |                                                                                                    |
| PreviousPort/Port                                                                                                    | Outgoing port of prede-                                                                                                    | M                                                                                           | "B" "C" or "D" according                                                                                        |
|                                                                                                    | cessor slave                                                                                                    | 111                                                                                         | to EST.                                                                                                    |
| Slave/Dc                                                                                                    | Distributed Clocks set-                                                                                                    | 0                                                                                           |                                                                                                    |
|                                                                                                    | tings                                                                                                    |                                                                                             |                                                                                                    |
|                                                                                                    | ungo                                                                                                    |                                                                                             |                                                                                                    |
| Dc@Id                                                                                                    | Selection of DC opera-                                                                                                    | 0                                                                                           | String                                                                                                    |
| Dc@Id                                                                                                    | Selection of DC opera-<br>tion mode. The Id cor-                                                                                                    | 0                                                                                           | String                                                                                                    |
| Dc@Id                                                                                                    | Selection of DC opera-<br>tion mode. The Id cor-<br>responds with the Op-                                                                                                    | 0                                                                                           | String                                                                                                    |
| Dc@Id                                                                                                    | Selection of DC opera-<br>tion mode. The Id cor-<br>responds with the Op-<br>Mode/Name tag in the                                                                                                    | 0                                                                                           | String                                                                                                    |
| Dc@Id                                                                                                    | Selection of DC opera-<br>tion mode. The Id cor-<br>responds with the Op-<br>Mode/Name tag in the<br>ESI file.                                                                                                    | 0                                                                                           | String                                                                                                    |
| Dc@Id<br>Dc@OverwriteMode                                                                                                    | Selection of DC opera-<br>tion mode. The Id cor-<br>responds with the Op-<br>Mode/Name tag in the<br>ESI file.<br>Overwrites the settings                                                                                                    | 0                                                                                           | String<br>String                                                                                                |
| Dc@Id<br>Dc@OverwriteMode                                                                                                    | Selection of DC opera-<br>tion mode. The Id cor-<br>responds with the Op-<br>Mode/Name tag in the<br>ESI file.<br>Overwrites the settings<br>of the selected operation                                                                                                    | 0                                                                                           | String<br>String                                                                                                |
| Dc@Id<br>Dc@OverwriteMode                                                                                                    | Selection of DC opera-<br>tion mode. The Id cor-<br>responds with the Op-<br>Mode/Name tag in the<br>ESI file.<br>Overwrites the settings<br>of the selected operation<br>mode (might be neces-                                                                                                    | 0                                                                                           | String<br>String                                                                                                |
| Dc@Id<br>Dc@OverwriteMode                                                                                                    | Selection of DC opera-<br>tion mode. The Id cor-<br>responds with the Op-<br>Mode/Name tag in the<br>ESI file.<br>Overwrites the settings<br>of the selected operation<br>mode (might be neces-<br>sary, if the slave doesn't                                                                                                    | 0                                                                                           | String<br>String                                                                                                |
| Dc@Id<br>Dc@OverwriteMode                                                                                                    | Selection of DC opera-<br>tion mode. The Id cor-<br>responds with the Op-<br>Mode/Name tag in the<br>ESI file.<br>Overwrites the settings<br>of the selected operation<br>mode (might be neces-<br>sary, if the slave doesn't<br>offer the right operation                                                                                                    | 0                                                                                           | String<br>String                                                                                                |
| Dc@Id<br>Dc@OverwriteMode                                                                                                    | Selection of DC opera-<br>tion mode. The Id cor-<br>responds with the Op-<br>Mode/Name tag in the<br>ESI file.<br>Overwrites the settings<br>of the selected operation<br>mode (might be neces-<br>sary, if the slave doesn't<br>offer the right operation<br>mode)                                                                                                    | 0                                                                                           | String<br>String                                                                                                |
| Dc@Id<br>Dc@OverwriteMode<br>Dc@CycleTimeSync0                                                                                                    | Selection of DC opera-<br>tion mode. The Id cor-<br>responds with the Op-<br>Mode/Name tag in the<br>ESI file.<br>Overwrites the settings<br>of the selected operation<br>mode (might be neces-<br>sary, if the slave doesn't<br>offer the right operation<br>mode)<br>"Sync Unit 0" Cycle Time                                                                                                    | 0                                                                                           | String<br>String<br>String                                                                                      |
| Dc@Id<br>Dc@OverwriteMode<br>Dc@OverwriteMode<br>Dc@CycleTimeSync0<br>Dc@ShiftTimeSync0                                                                                                    | Selection of DC opera-<br>tion mode. The Id cor-<br>responds with the Op-<br>Mode/Name tag in the<br>ESI file.<br>Overwrites the settings<br>of the selected operation<br>mode (might be neces-<br>sary, if the slave doesn't<br>offer the right operation<br>mode)<br>"Sync Unit 0" Cycle Time<br>"Sync Unit 0" is adjusted<br>by the shift time                                                                                                    | 0<br>0<br>0<br>0<br>0                                                                       | String<br>String<br>String<br>String                                                                            |
| Dc@Id<br>Dc@OverwriteMode<br>Dc@OverwriteMode<br>Dc@CycleTimeSync0<br>Dc@ShiftTimeSync0                                                                                                    | Selection of DC opera-<br>tion mode. The Id cor-<br>responds with the Op-<br>Mode/Name tag in the<br>ESI file.<br>Overwrites the settings<br>of the selected operation<br>mode (might be neces-<br>sary, if the slave doesn't<br>offer the right operation<br>mode)<br>"Sync Unit 0" Cycle Time<br>"Sync Unit 0" is adjusted<br>by the shift time                                                                                                    | 0<br>0<br>0<br>0                                                                            | String<br>String<br>String<br>String<br>String                                                                  |
| Dc@Id<br>Dc@OverwriteMode<br>Dc@OverwriteMode<br>Dc@CycleTimeSync0<br>Dc@ShiftTimeSync0<br>Dc@CycleTimeSync1<br>Dc@ShiftTimeSync1                                                                                                    | Selection of DC opera-<br>tion mode. The Id cor-<br>responds with the Op-<br>Mode/Name tag in the<br>ESI file.<br>Overwrites the settings<br>of the selected operation<br>mode (might be neces-<br>sary, if the slave doesn't<br>offer the right operation<br>mode)<br>"Sync Unit 0" Cycle Time<br>"Sync Unit 0" is adjusted<br>by the shift time<br>"Sync Unit 1" Cycle Time                                                                                                    | 0<br>0<br>0<br>0<br>0                                                                       | String<br>String<br>String<br>String<br>String<br>String                                                        |
| Dc@Id<br>Dc@OverwriteMode<br>Dc@OverwriteMode<br>Dc@CycleTimeSync0<br>Dc@ShiftTimeSync1<br>Dc@ShiftTimeSync1                                                                                                    | Selection of DC opera-<br>tion mode. The Id cor-<br>responds with the Op-<br>Mode/Name tag in the<br>ESI file.<br>Overwrites the settings<br>of the selected operation<br>mode (might be neces-<br>sary, if the slave doesn't<br>offer the right operation<br>mode)<br>"Sync Unit 0" Cycle Time<br>"Sync Unit 0" is adjusted<br>by the shift time<br>"Sync Unit 1" Cycle Time<br>"Sync Unit 1" is adjusted<br>by the shift time                                                                                                    | 0<br>0<br>0<br>0<br>0<br>0                                                                  | String         String         String         String         String         String         String         String |
| Dc@Id<br>Dc@OverwriteMode<br>Dc@CycleTimeSync0<br>Dc@ShiftTimeSync0<br>Dc@CycleTimeSync1<br>Dc@ShiftTimeSync1<br>Slave/Pdo                                                                                                    | Selection of DC opera-<br>tion mode. The Id cor-<br>responds with the Op-<br>Mode/Name tag in the<br>ESI file.<br>Overwrites the settings<br>of the selected operation<br>mode (might be neces-<br>sary, if the slave doesn't<br>offer the right operation<br>mode)<br>"Sync Unit 0" Cycle Time<br>"Sync Unit 0" is adjusted<br>by the shift time<br>"Sync Unit 1" Cycle Time<br>"Sync Unit 1" is adjusted<br>by the shift time<br><b>PDO settings</b>                                                                                                | 0<br>0<br>0<br>0<br>0<br>0<br>0                                                             | String         String         String         String         String         String         String         String |
| Dc@Id<br>Dc@OverwriteMode<br>Dc@OverwriteMode<br>Dc@CycleTimeSync0<br>Dc@ShiftTimeSync0<br>Dc@CycleTimeSync1<br>Dc@ShiftTimeSync1<br>Slave/Pdo<br>Slave/Pdo@Sorting                                                                            | Selection of DC opera-<br>tion mode. The Id cor-<br>responds with the Op-<br>Mode/Name tag in the<br>ESI file.<br>Overwrites the settings<br>of the selected operation<br>mode (might be neces-<br>sary, if the slave doesn't<br>offer the right operation<br>mode)<br>"Sync Unit 0" Cycle Time<br>"Sync Unit 0" is adjusted<br>by the shift time<br>"Sync Unit 1" is adjusted<br>by the shift time<br><b>PDO settings</b><br>Flag for sorting PDOs                                                                                                   | 0<br>0<br>0<br>0<br>0<br>0<br>0<br>0<br>0<br>0                                              | String         String         String         String         String         String         Bool                  |
| Dc@Id<br>Dc@OverwriteMode<br>Dc@OverwriteMode<br>Dc@CycleTimeSync0<br>Dc@ShiftTimeSync0<br>Dc@ShiftTimeSync1<br>Dc@ShiftTimeSync1<br>Slave/Pdo<br>Slave/Pdo@Sorting                                                                            | Selection of DC opera-<br>tion mode. The Id cor-<br>responds with the Op-<br>Mode/Name tag in the<br>ESI file.<br>Overwrites the settings<br>of the selected operation<br>mode (might be neces-<br>sary, if the slave doesn't<br>offer the right operation<br>mode)<br>"Sync Unit 0" Cycle Time<br>"Sync Unit 0" is adjusted<br>by the shift time<br>"Sync Unit 1" Cycle Time<br>"Sync Unit 1" is adjusted<br>by the shift time<br><b>PDO settings</b><br>Flag for sorting PDOs<br>of slave automatically (as-                                        | 0<br>0<br>0<br>0<br>0<br>0<br>0<br>0<br>0<br>0<br>0                                         | String         String         String         String         String         String         Bool                  |
| Dc@Id<br>Dc@OverwriteMode<br>Dc@OverwriteMode<br>Dc@CycleTimeSync0<br>Dc@ShiftTimeSync1<br>Dc@ShiftTimeSync1<br>Slave/Pdo<br>Slave/Pdo@Sorting                                                                                                 | Selection of DC opera-<br>tion mode. The Id cor-<br>responds with the Op-<br>Mode/Name tag in the<br>ESI file.<br>Overwrites the settings<br>of the selected operation<br>mode (might be neces-<br>sary, if the slave doesn't<br>offer the right operation<br>mode)<br>"Sync Unit 0" Cycle Time<br>"Sync Unit 0" is adjusted<br>by the shift time<br>"Sync Unit 1" Cycle Time<br>"Sync Unit 1" is adjusted<br>by the shift time<br><b>PDO settings</b><br>Flag for sorting PDOs<br>of slave automatically (as-<br>cending)                            | 0<br>0<br>0<br>0<br>0<br>0<br>0<br>0<br>0<br>0<br>0                                         | String         String         String         String         String         String         Bool                  |
| Dc@Id         Dc@OverwriteMode         Dc@CycleTimeSync0         Dc@ShiftTimeSync1         Dc@ShiftTimeSync1         Slave/Pdo         Slave/Pdo@Sorting         Slave/Pdo/Add                                                                 | Selection of DC opera-<br>tion mode. The Id cor-<br>responds with the Op-<br>Mode/Name tag in the<br>ESI file.<br>Overwrites the settings<br>of the selected operation<br>mode (might be neces-<br>sary, if the slave doesn't<br>offer the right operation<br>mode)<br>"Sync Unit 0" Cycle Time<br>"Sync Unit 0" is adjusted<br>by the shift time<br>"Sync Unit 1" Cycle Time<br>"Sync Unit 1" is adjusted<br>by the shift time<br><b>PDO settings</b><br>Flag for sorting PDOs<br>of slave automatically (as-<br>cending)<br>Add PDOs                | 0<br>0<br>0<br>0<br>0<br>0<br>0<br>0<br>0<br>0                                              | String         String         String         String         String         String         Bool                  |
| Dc@Id<br>Dc@OverwriteMode<br>Dc@OverwriteMode<br>Dc@CycleTimeSync0<br>Dc@ShiftTimeSync1<br>Dc@ShiftTimeSync1<br>Dc@ShiftTimeSync1<br>Slave/Pdo<br>Slave/Pdo@Sorting<br>Slave/Pdo/Add<br>Add/Entry@Name                                         | Selection of DC opera-<br>tion mode. The Id cor-<br>responds with the Op-<br>Mode/Name tag in the<br>ESI file.<br>Overwrites the settings<br>of the selected operation<br>mode (might be neces-<br>sary, if the slave doesn't<br>offer the right operation<br>mode)<br>"Sync Unit 0" Cycle Time<br>"Sync Unit 0" is adjusted<br>by the shift time<br>"Sync Unit 1" Cycle Time<br>"Sync Unit 1" is adjusted<br>by the shift time<br><b>PDO settings</b><br>Flag for sorting PDOs<br>of slave automatically (as-<br>cending)<br>Add PDOs<br>Name of Pdo | 0<br>0<br>0<br>0<br>0<br>0<br>0<br>0<br>0<br>0<br>0<br>0<br>0<br>0                          | String         String         String         String         String         Bool                                 |
| Dc@Id<br>Dc@OverwriteMode<br>Dc@OverwriteMode<br>Dc@CycleTimeSync0<br>Dc@ShiftTimeSync0<br>Dc@ShiftTimeSync1<br>Dc@ShiftTimeSync1<br>Slave/Pdo<br>Slave/Pdo@Sorting<br>Slave/Pdo@Sorting<br>Slave/Pdo/Add<br>Add/Entry@Name<br>Add/Entry@Index | Selection of DC opera-<br>tion mode. The Id cor-<br>responds with the Op-<br>Mode/Name tag in the<br>ESI file.<br>Overwrites the settings<br>of the selected operation<br>mode (might be neces-<br>sary, if the slave doesn't<br>offer the right operation<br>mode)<br>"Sync Unit 0" Cycle Time<br>"Sync Unit 0" is adjusted<br>by the shift time<br>"Sync Unit 1" is adjusted<br>by the shift time<br><b>PDO settings</b><br>Flag for sorting PDOs<br>of slave automatically (as-<br>cending)<br>Add PDOs<br>Name of Pdo<br>Index of Pdo             | 0<br>0<br>0<br>0<br>0<br>0<br>0<br>0<br>0<br>0<br>0<br>0<br>0<br>0<br>0<br>0<br>0<br>0<br>0 | String         String         String         String         String         Bool         HexDecValue             |

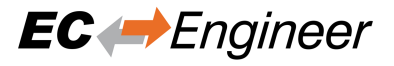

| Table 2 – continued from previous page |                                  |                         |                |  |  |
|----------------------------------------|----------------------------------|-------------------------|----------------|--|--|
| Tag name / Attribute                   | Description                      | Mandatory<br>/ Optional | Data types     |  |  |
| Slave/Pdo/Remove                       | Remove PDOs                      | 0                       |                |  |  |
| Remove/Entry@Index                     | Index of Pdo                     | М                       | HexDecValue    |  |  |
| Slave/Pdo/Edit                         | Edit PDOs                        | 0                       |                |  |  |
| Edit/Entry@Index                       | Index of Pdo (if SlotNr          | М                       | HexDecValue    |  |  |
|                                        | is used, it must contain         |                         |                |  |  |
|                                        | the index of the MDP-            |                         |                |  |  |
|                                        | Module)                          |                         |                |  |  |
| Edit/Entry@SlotNr                      | SlotNr of MDP-Slave              | 0                       | HexDecValue    |  |  |
| Edit/Entry@Type                        | Type of Pdo                      | M                       | Values: Tx/Rx  |  |  |
| Edit/Entry@Name                        | New name of Pdo                  | M                       |                |  |  |
| Slave/PdoEntry                         | PDO entry settings               | 0                       |                |  |  |
| Slave/PdoEntry/Add                     | Add PDO Entries                  | 0                       |                |  |  |
| Add/Entry@PdoIndex                     | Index of Pdo (if SlotNr is       | Μ                       | HexDecValue    |  |  |
|                                        | used, it must contain the        |                         |                |  |  |
|                                        | PDO Index of the MDP-<br>Module) |                         |                |  |  |
| Add/Entry@SlotNr                       | SlotNr of MDP Slove              | 0                       | HayDacValua    |  |  |
| Add/Entry@Name                         | Name of Pdo Entry                | <u> </u>                |                |  |  |
| Add/Entry@Comment                      | Comment for Pdo Entry            |                         |                |  |  |
| Add/Entry@Index                        | Index of Pdo Entry (if           | <u> </u>                | HeyDecValue    |  |  |
| Addrefini y@index                      | SlotNr is used it must           | 111                     | TIEXDEE Value  |  |  |
|                                        | contain the index of the         |                         |                |  |  |
|                                        | MDP-Module)                      |                         |                |  |  |
| Add/Entry@SubIndex                     | SubIndex of Pdo Entry            | М                       | HexDecValue    |  |  |
| Add/Entry@DataType                     | DataType of Pdo Entry            | M                       | e.g. #xINT     |  |  |
| Add/Entry@Size                         | Size of Pdo Entry                | M                       | HexDecValue    |  |  |
| Slave/PdoEntry/Remove                  | Remove PDO Entries               | 0                       |                |  |  |
| Remove/Entry@PdoIndex                  | Index of Pdo (if SlotNr is       | М                       | HexDecValue    |  |  |
|                                        | used, it must contain the        |                         |                |  |  |
|                                        | PDO Index of the MDP-            |                         |                |  |  |
|                                        | Module)                          |                         |                |  |  |
| Remove/Entry@SlotNr                    | SlotNr of MDP-Slave              | 0                       | HexDecValue    |  |  |
| Remove/Entry@Index                     | Index of Pdo Entry (if           | М                       | HexDecValue    |  |  |
|                                        | SlotNr is used, it must          |                         |                |  |  |
|                                        | contain the index of the         |                         |                |  |  |
|                                        | MDP-Module)                      |                         |                |  |  |
| Remove/Entry@SubIndex                  | SubIndex of Pdo Entry            | M                       | HexDecValue    |  |  |
| Slave/PdoEntry/Edit                    | Edit PDO Entries                 | 0                       |                |  |  |
| Edit/Entry@PdoIndex                    | Index of Pdo (if SlotNr is       | Μ                       | HexDec Value   |  |  |
|                                        | BDO Index of the MDR             |                         |                |  |  |
|                                        | Module)                          |                         |                |  |  |
| Edit/Entry@SlotNr                      | SlotNr of MDP-Slave              | 0                       | HeyDecValue    |  |  |
| Edit/Entry@Index                       | Index of Pdo Entry (if           | <u> </u>                | HexDecValue    |  |  |
| Euri-Enri yemiler                      | SlotNr is used it must           | 111                     | The ADee Value |  |  |
|                                        | contain the index of the         |                         |                |  |  |
|                                        | MDP-Module)                      |                         |                |  |  |
| Edit/Entry@SubIndex                    | SubIndex of Pdo Entry            | М                       | HexDecValue    |  |  |
| Edit/Entry@Name                        | New name of Pdo Entry            | М                       |                |  |  |
| Edit/Entry@Comment                     | New comment of Pdo En-           | 0                       |                |  |  |
| -                                      | try                              |                         |                |  |  |
| Slave/AliasVariables                   | PDO entry settings               | 0                       |                |  |  |

Add Alias Variables

0

continues on next page

Slave/AliasVariables/Add

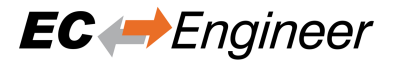

#### Table 2 - continued from previous page

| Tag name / Attribute       | Description                                                                                           | Mandatory<br>/ Optional | Data types                |
|----------------------------|----------------------------------------------------------------------------------------------------|-------------------------|---------------------------|
| Add/Entry@PdoIndex         | Index of Pdo of the alias variable                                                                    | М                       | HexDecValue               |
| Add/Entry@PdoEntryIndex    | Index of PdoEntry of the alias variable                                                               | М                       | HexDecValue               |
| Add/Entry@PdoEntrySubIndex | SubIndex of PdoEntry of the alias variable                                                            | M                       |                           |
| Add/Entry@Direction        | Direction of alias variable                                                                           | М                       | String: "Input", "Output" |
| Add/Entry@Offset           | Offset of alias variable                                                                              | M                       | HexDecValue               |
| Add/Entry@Name             | Name of alias variable                                                                                | M                       | String                    |
| Add/Entry@Size             | Size of alias variable                                                                                | M                       | HexDecValue               |
| Add/Entry@DataType         | Data type of alias variable                                                                           | 0                       | String                    |
| Slave/ExcludePdo           | Excludes PDO settings                                                                                 | 0                       |                           |
| Slave/ExcludePdo/Add       | Excludes PDO                                                                                          | 0                       |                           |
| Add/Entry@Index            | Index of PDO to exclude<br>(if SlotNr is used, it must<br>contain the PDO Index of<br>the MDP-Module) | М                       | HexDecValue               |
| Add/Entry@SlotNr           | SlotNr of MDP-Slave                                                                                   | 0                       | HexDecValue               |
| Slave/ExcludePdo/Remove    | Includes PDO                                                                                          | 0                       |                           |
| Remove/Entry@Index         | Index of PDO to include                                                                               | М                       | HexDecValue               |
|                            | (if SlotNr is used, it must<br>contain the PDO Index of<br>the MDP-Module)                            |                         |                           |
| Remove/Entry@SlotNr        | SlotNr of MDP-Slave                                                                                   | 0                       | HexDecValue               |
| Remove/Entry@SyncManager   | Index of SyncManager                                                                                  | 0                       | HexDecValue               |
| Slave/InitCmd              | CoE InitCmd settings                                                                                  | 0                       |                           |
| Slave/InitCmd/Add          | Add CoE InitCmds                                                                                      | 0                       |                           |
| Add/Entry@Index            | Index of InitCmd                                                                                      | М                       | HexDecValue               |
| Add/Entry@SubIndex         | SubIndex of InitCmd                                                                                   | М                       | HexDecValue               |
| Add/Entry@Ccs              | Direction of InitCmd                                                                                  | М                       | 1 =Download; 2 = Upload   |
| Add/Entry@Transitions      | Transitions of InitCmd<br>(comma separated)                                                           | М                       |                           |
| Add/Entry@Data             | Data of InitCmd                                                                                       | 0                       |                           |
| Add/Entry@Comment          | Comment of InitCmd                                                                                    | 0                       |                           |
| Add/Entry@CompleteAccess   | CompleteAccess of<br>InitCmd                                                                          | 0                       | Bool                      |
| Slave/InitCmd/Remove       | Remove CoE InitCmds                                                                                   | 0                       |                           |
| Remove/Entry@Index         | Index of InitCmd (if<br>SlotNr is used, it must<br>contain the PDO Index of<br>the MDP-Module)        | М                       | HexDecValue               |
| Remove/Entry@SlotNr        | SlotNr of MDP-Slave                                                                                   | 0                       | HexDecValue               |
| Remove/Entry@SubIndex      | SubIndex of InitCmd                                                                                   | Μ                       | HexDecValue               |
| Remove/Entry@Ccs           | Direction of InitCmd                                                                                  | М                       | 1 =Download; 2 = Upload   |
| Slave/InitCmd/Edit         | Edit CoE InitCmds                                                                                     | 0                       |                           |
| Edit/Entry@Index           | Index of InitCmd (if<br>SlotNr is used, it must<br>contain the PDO Index of<br>the MDP-Module)        | М                       | HexDecValue               |
| Edit/Entry@SlotNr          | SlotNr of MDP-Slave                                                                                   | 0                       | HexDecValue               |
| Edit/Entry@SubIndex        | SubIndex of InitCmd                                                                                   | М                       | HexDecValue               |
| Edit/Entry@Ccs             | Direction of InitCmd                                                                                  | М                       | 1 =Download; 2 = Upload   |
| Edit/Entry@Data            | New data of InitCmd                                                                                   | М                       |                           |

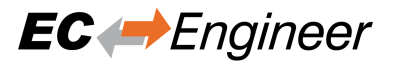

| Table  | 2 - | continued  | from | previous | page |
|--------|-----|------------|------|----------|------|
| 1 abio | -   | 0011111000 |      | providuo | pugo |

| Tag name / Attribute          | Description                                                        | Mandatory<br>/ Optional | Data types  |
|-------------------------------|--------------------------------------------------------------------|-------------------------|-------------|
| Slave/SoeInitCmd              | SoE InitCmd settings                                               | 0                       |             |
| Slave/SoeInitCmd/Add          | Add SoE InitCmds                                                   | 0                       |             |
| Add/Entry@Idn                 | IDN of InitCmd                                                     | M                       | HexDecValue |
| Add/Entry@Chn                 | Channel of InitCmd                                                 | M                       | HexDecValue |
| Add/Entry@Transitions         | Transitions of InitCmd                                             | M                       |             |
|                               | (comma separated)                                                  |                         |             |
| Add/Entry@Data                | Data of InitCmd                                                    | 0                       |             |
| Add/Entry@Comment             | Comment of InitCmd                                                 | 0                       |             |
| Slave/SoeInitCmd/Remove       | Remove SoE InitCmds                                                | 0                       |             |
| Add/Entry@Idn                 | IDN of InitCmd                                                     | M                       | HexDecValue |
| Add/Entry@Chn                 | Channel of InitCmd                                                 | M                       | HexDecValue |
| Slave/SoeInitCmd/Edit         | Edit SoE InitCmds                                                  | 0                       |             |
| Edit/Entry@Idn                | IDN of InitCmd                                                     | M                       | HexDecValue |
| Edit/Entry@Chn                | Channel of InitCmd                                                 | M                       | HexDecValue |
| Edit/Entry@Data               | New data of InitCmd                                                | M                       |             |
| Slave/Mdp                     | MDP settings                                                       | 0                       |             |
| Slave/Mdp/Add                 | Assign MDP-Module                                                  | 0                       |             |
| Add/Entry@SlotNr              | SlotNr of MDP-Slave                                                | M                       | HexDecValue |
| Add/Entry@ModuleIdent         | ModuleIdent of MDP-<br>Module                                      | M                       | HexDecValue |
| Add/Entry@Name                | Name of Slot/Module-<br>Pair                                       | 0                       | String      |
| Slave/Mdp/Edit                | Edit MDP-Module                                                    | 0                       |             |
| Edit/Entry@SlotNr             | SlotNr of MDP-Slave                                                | М                       | HexDecValue |
| Edit/Entry@Name               | Name of Slot/Module-                                               | М                       | String      |
|                               | Pair                                                               |                         |             |
| Slave/Mdp/Remove              | Not assign MDP-Slot                                                | 0                       |             |
| Remove/Entry@SlotNr           | SlotNr of MDP-Slave                                                | M                       | HexDecValue |
| Slave/CopyLink                | Slave to Slave copy                                                | 0                       |             |
| Slave/CopyLink/Add            | Add "CopyLink"                                                     | 0                       |             |
| Add/Entry@PhysAddr            | EtherCAT slave station<br>address of destination<br>slave (uint16) | M                       | HexDecValue |
| Add/Entry@BitSize             | Size to copy (bits)                                                | М                       | HexDecValue |
| Add/Entry@SrcBitOffs          | Offset in source slave (bits)                                      | 0                       | HexDecValue |
| Add/Entry@DstBitOffs          | Offset in destination slave (bits)                                 | 0                       | HexDecValue |
| Add/Entry@SrcPdoIndex         | Index of source PDO                                                | 0                       | HexDecValue |
| Add/Entry@SrcPdoEntryIndex    | Index of source PDO en-<br>try                                     | 0                       | HexDecValue |
| Add/Entry@SrcPdoEntrySubIndex | SubIndex of source PDO<br>entry                                    | 0                       | HexDecValue |
| Add/Entry@SrcAliasOffset      | Alias offset of source<br>PDO entry (variable)                     | 0                       | HexDecValue |
| Add/Entry@DstPdoIndex         | Index of destination PDO                                           | 0                       | HexDecValue |
| Add/Entry@DstPdoEntryIndex    | Index of destination PDO<br>entry                                  | 0                       | HexDecValue |
| Add/Entry@DstPdoEntrySubIndex | SubIndex of destination<br>PDO entry                               | 0                       | HexDecValue |
| Add/Entry@DstAliasOffset      | Alias offset of destination<br>PDO entry (variable)                | 0                       | HexDecValue |

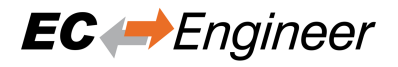

| Table  | 2 - | continued | from   | previous | page |
|--------|-----|-----------|--------|----------|------|
| i abic | ~   | Continued | 110111 | provious | puge |

| Tag name / Attribute         | Description                                                                 | Mandatory<br>/ Optional | Data types                                                                                    |  |
|------------------------------|-----------------------------------------------------------------------------|-------------------------|-----------------------------------------------------------------------------------------------|--|
| Add/Entry@InCycle            | Enable S2S copy link in                                                     | 0                       | Bool                                                                                          |  |
| Slave/FoF                    | For settings                                                                | 0                       |                                                                                               |  |
| Slave/LOE                    | EOE Settings                                                                | 0                       | Deel                                                                                          |  |
| EOE/Enable                   | Ellables EOE                                                                | 0                       | DUUI<br>MAC Address (a.g. "02                                                                 |  |
| EOE/ VITUAIMACAAAress        | virtual MAC address                                                         | 0                       | MAC Address (e.g. $02$                                                                        |  |
|                              |                                                                             |                         | $\begin{array}{c} 00 & 00 & 00 & 03 & E9 & 01 \\ \text{``Auto''} = MAC & Address \end{array}$ |  |
|                              |                                                                             |                         | Auto = MAC Address                                                                            |  |
| FoF/TimeStampRequested       | Time Stamp Requested                                                        | 0                       | Bool                                                                                          |  |
| EoE/PortMode                 | Port Mode                                                                   | 0                       | Bool (True – "IP Port"                                                                        |  |
|                              | I off Wode                                                                  |                         | False = "Switch Port")                                                                        |  |
| EoE/OverwriteInSettings      | Overwrite IP Settings                                                       | 0                       | Bool                                                                                          |  |
| EoE/InAddress                | IP Address                                                                  | 0                       | IP Address (e.g.                                                                              |  |
|                              |                                                                             |                         | "127.0.0.1") (e.g.                                                                            |  |
| EoE/SubnetMask               | Subnetmask                                                                  | 0                       | IP Address                                                                                    |  |
| EoE/DefaultGateway           | Default Gateway                                                             | 0                       | IP Address                                                                                    |  |
| EoE/DnsServer                | DNS Server                                                                  | 0                       | IP Address                                                                                    |  |
| EoE/DnsName                  | DNS Name                                                                    | 0                       | String                                                                                        |  |
| Slave/Settings               | Advanced Settings                                                           | 0                       |                                                                                               |  |
| Settings/DisableLRW          | Disables LRW                                                                | 0                       | Bool                                                                                          |  |
| Settings/CheckVendorId       | Enables checking vendor<br>ID                                               | 0                       | Bool                                                                                          |  |
| Settings/CheckProductCode    | Enables checking product code                                               | 0                       | Bool                                                                                          |  |
| Settings/CheckRevisionNo     | Checking revision num-<br>ber                                               | 0                       | NONE, EQ,<br>EQ_OR_G, LW_EQ,<br>LW_EQ_HW_EQ_OR_G,<br>HW_EQ,<br>HW_EO_LW_EO_OR_G               |  |
| Settings/CheckSerialNo       | Enables checking serial number                                              | 0                       | Bool                                                                                          |  |
| Settings/IdentificationAdo   | Overwrites identification<br>ADO value                                      | 0                       | HexDecValue                                                                                   |  |
| Settings/WatchdogMultiplier  | Sets watchdog multiplier                                                    | 0                       | HexDecValue                                                                                   |  |
| Settings/PdiWatchdog         | Sets PDI watchdog                                                           | 0                       | HexDecValue                                                                                   |  |
| Settings/SmWatchdog          | Sets SM watchdog                                                            | 0                       | HexDecValue                                                                                   |  |
| Settings/PotentialRefClock   | Enables potential refer-                                                    | 0                       | Bool                                                                                          |  |
|                              | ence clock                                                                  |                         |                                                                                               |  |
| Settings/MailboxAccessTimout | Sets timeout for mailbox access                                             | 0                       | HexDecValue                                                                                   |  |
| Settings/PreopTimeout        | Sets the timeout for                                                        | 0                       | HexDecValue                                                                                   |  |
|                              | changing state machine<br>from Init to Pre-Op and<br>from Init to Bootstrap |                         |                                                                                               |  |
| Settings/SafeopOpTimeout     | Sets the timeout for                                                        | 0                       | HexDecValue                                                                                   |  |
| Guing of Personal            | changing state machine                                                      | _                       |                                                                                               |  |
|                              | from Pre-Op to Safe-On                                                      |                         |                                                                                               |  |
|                              | and from Safe-Op to Op                                                      |                         |                                                                                               |  |
| Settings/BackToInitTimeout   | Sets the timeout for                                                        | 0                       | HexDecValue                                                                                   |  |
|                              | changing state machine<br>back to Pre-Op or Init                            |                         |                                                                                               |  |

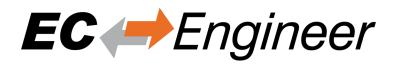

| Tag name / Attribute         | Description              | Mandatory  | Data types                 |  |
|------------------------------|--------------------------|------------|----------------------------|--|
| 3                            | •                        | / Optional |                            |  |
| Settings/BackToSafeopTimeout | Sets the timeout for     | 0          | HexDecValue                |  |
|                              | changing state machine   |            |                            |  |
|                              | from Op to Safe-Op       |            |                            |  |
| Settings/MailBoxOutputSize   | Sets mailbox input size  | 0          | HexDecValue                |  |
| Settings/MailBoxInputSize    | Sets mailbox output size | 0          | HexDecValue                |  |
| Slave/TypeSpecific           | Type specific data       | 0          |                            |  |
| TypeSpecific/Settings        | Settings for "TypeSpe-   | 0          | Please refer to "Type Spe- |  |
|                              | cific"                   |            | cific Settings"            |  |
| Settings/Entry@Name          | Name of setting          | М          | String (e.g. "DP Slave Pa- |  |
|                              |                          |            | rameter Set" for EL6731-   |  |
|                              |                          |            | 0010)                      |  |
| Settings/Entry@SubName       | SubName of setting       | М          | String (e.g. "Station Ad-  |  |
|                              |                          |            | dress" for EL6731-0010)    |  |
| Settings/Entry@Value         | Value of setting         | М          | String                     |  |
| TypeSpecific/Inputs          | Inputs of "TypeSpecific" | 0          |                            |  |
| Inputs/Entry@Name            | Name of input            | М          | String (e.g. Variable n)   |  |
| Inputs/Entry@Type            | Type of input            | М          | String (e.g. 1 BYTE, 2     |  |
|                              |                          |            | WORD,)                     |  |
| TypeSpecific/Outputs         | Outputs of "TypeSpe-     | 0          |                            |  |
|                              | cific"                   |            |                            |  |
| Outputs/Entry@Name           | Name of output           | М          | String (e.g. Variable n)   |  |
| Outputs/Entry@Type           | Type of output           | М          | String (e.g. 1 BYTE, 2     |  |
|                              |                          |            | WORD,)                     |  |

#### Table 2 - continued from previous page

# 4.3 Create EBI file using EC-Engineer

Instead of creating the EBI file manual, EC-Engineer can be used to create an EBI file. To do that, EC-Engineer must be started with the command line parameter /ENIBUILDER (EC-Engineer User Manual, Chapter 8 Command Line Interface)

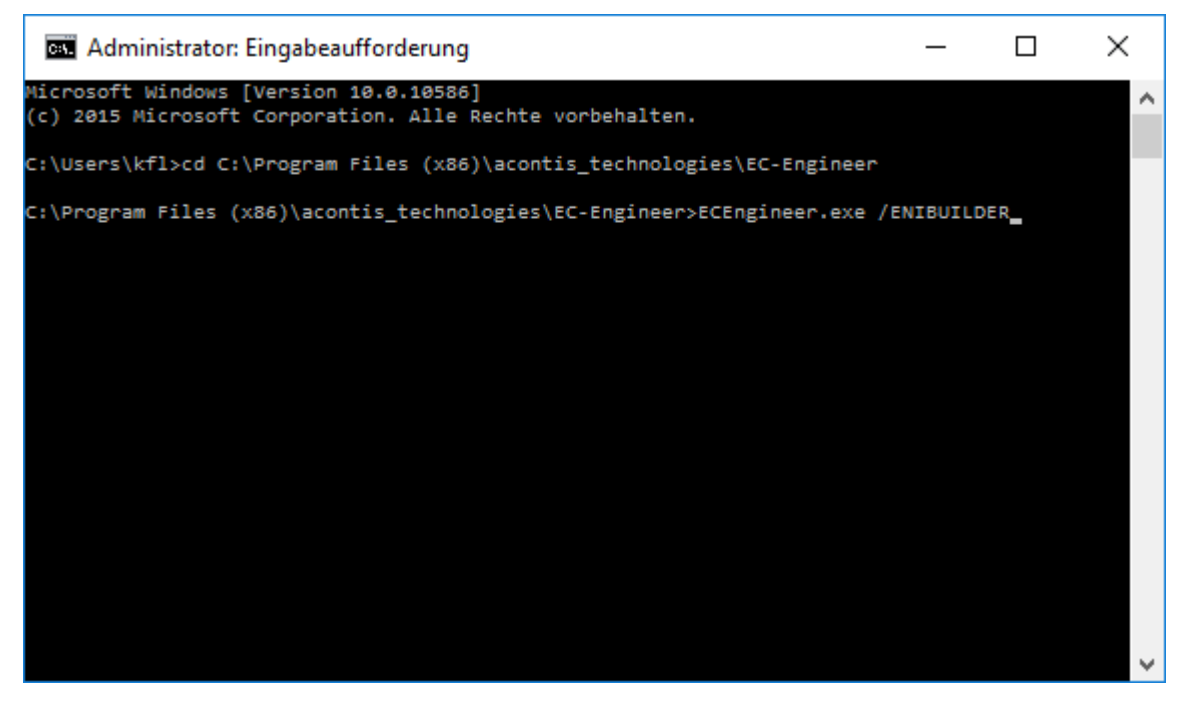

If EC-Engineer is started like this, there will be a new entry in the context menu:

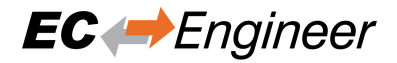

| 🛩 EC-Engineer []                           |                               |                               |                                                                             | - 0          | ×      |
|--------------------------------------------|-------------------------------|-------------------------------|-----------------------------------------------------------------------------|--------------|--------|
| File View Network Settings Help            |                               |                               |                                                                             |              |        |
| Configuration Mode 🚽 Export ENI 📃          | Diagnosis M                   | ode                           |                                                                             |              | ÷      |
| Project Explorer                           | Devic                         | e Editor                      |                                                                             |              |        |
| Class-A Master     Core EtherCAT Network   | Ma                            | ter Process Data Image Varia  | ables Advanced Options Slave to Slave Distributed Clocks Tasks + Sync Units |              |        |
| Slave_100                                  |                               |                               |                                                                             |              |        |
| Slave_ 🍲 Append Slave(s)                   |                               | nerai<br>Init Name            |                                                                             |              | _      |
| Slave Remove Master-Onit                   |                               | vole Time (us)                | Class-A Master                                                              |              | _      |
| Slave Paste Slave(s)                       |                               | ource MAC address             | 1000                                                                        |              |        |
| Slave 100                                  |                               |                               |                                                                             |              |        |
| Slave Collapse All                         | ves connected to local system |                               |                                                                             |              |        |
| Slave_ Export ENI File                     |                               | letwork Adapter               | EtherCAT1 ( Realtek PCIe GBE Family Controller #4 )                         |              | •      |
| Slave_ Export EniBuilder Configuration     | n                             |                               |                                                                             | Select       |        |
| Slave_ Import Slaves from FNI File         |                               |                               |                                                                             |              |        |
| Slave_101                                  |                               | Ves connected to remote syste | em                                                                          |              | _      |
| Change Master Unit                         |                               | Address                       | 127.0.0.1                                                                   |              |        |
| 1 002: Nodulo 2 (021 18820)                |                               | Jort                          | 6000                                                                        |              |        |
| 004: Module 4 (022-18D00)                  |                               | viaster-instance              | 8                                                                           | Select       |        |
| 005: Module 5 (021-1BD00)                  | Da                            | ta were loaded from capture f | ile                                                                         |              |        |
| 1 006: Module 6 (021-1BD00)                | 0                             | Capture File                  |                                                                             |              |        |
| 1 007: Module 7 (022-1BB70)                |                               |                               |                                                                             | Select       |        |
| 008: Module 8 (022-1BD00)                  |                               |                               |                                                                             |              |        |
| 009: Module 9 (022-1BD00)                  |                               |                               |                                                                             |              |        |
| 1 010: Module 10 (032-18B30)               |                               |                               |                                                                             |              |        |
| 011: Module 11 (040-18A00)                 |                               |                               |                                                                             |              |        |
|                                            |                               |                               |                                                                             |              |        |
|                                            |                               |                               |                                                                             |              |        |
|                                            |                               |                               |                                                                             |              |        |
| Classic View Flat View Topology View       |                               |                               |                                                                             |              |        |
| Short Info                                 | <sup>, µ</sup> Mess           | ages                          |                                                                             |              | - #    |
| Information                                | 2                             | severity Time Message         |                                                                             |              | _      |
| Name Class-A Master                        |                               | INF 16:16:09 EC-Engineer rea  | ady. Version 2.9.0                                                          |              |        |
| Description EtherCAT Master Unit (Class A) |                               |                               |                                                                             |              |        |
| Vendor acontis technologies GmbH           |                               |                               |                                                                             |              |        |
|                                            |                               |                               |                                                                             |              |        |
|                                            |                               |                               |                                                                             |              |        |
|                                            |                               |                               |                                                                             |              |        |
|                                            |                               |                               |                                                                             |              |        |
|                                            |                               |                               |                                                                             |              |        |
|                                            |                               |                               |                                                                             |              |        |
| Networks: 1   Slaves: 11                   |                               |                               | State: 🧼                                                                    | Mode: CONFIG | EXPERT |

So now it is possible to create the whole configuration in the EC-Engineer and then use the context menu to automatically create the EBI file.

# 4.4 Type Specific Settings

Some slaves needs special configuration options and support only special types of inputs and outputs. For more information please refer the manual of EC-Engineer.

### 4.4.1 EL6731-0010 PROFIBUS DP Slave

Further options:

#### General

Activate: Activates the automatism for generating PDOs and Init Commands

#### **DP Slave Parameter Set**

Station Address: DP station address of the DP slave (permitted values: 0-125) Device Type: DP Ident Number of the DP slave

### 4.4.2 EL6631-0010 PROFINET IO Device

Further options:

#### General

Activate: Activates the automatism for generating PDOs and Init Commands

### 4.4.3 K-bus Coupler / IP Link Coupler

Supported devices:

#### **K-bus Coupler**

- BK1120
- BK1150
- BK1250

#### **IP Link Coupler**

- IL2300-B110
- IL2301-B110
- IL2302-B110

#### Further options:

#### General

Activate: Activates the automatism for generating PDOs and Init Commands Check Terminals at Startup: Activates the automatism for checking terminals at startup

#### **Terminal N**

Type: Type of the terminal (see "TcTerminals210.xml") SubType: SubType of the terminal (see "TcTerminals210.xml")

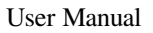

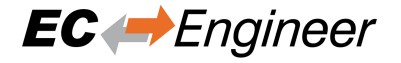

| TcTerminals210.xml - Editor                                                                                                    | • × |
|----------------------------------------------------------------------------------------------------|-----|
| <u>D</u> atei <u>B</u> earbeiten F <u>o</u> rmat <u>A</u> nsicht <u>?</u>                                                                                                    |     |
|                                                                                                    |     |
| <terminal_ver="1"></terminal_ver="1">                                                                                                    |     |
| <type>1002</type>                                                                                                    |     |
| <pre>sublight for the second second s</pre>    |     |
| <pre><name lcid="1033">KL 1002, 2 Ch. Input (24V, 3.0ms)</name></pre>                                                                                                    |     |
| <name lcid="1031">KL 1002, 2 K. Eingang (24V, 3.0ms)</name>                                                                                                    |     |
| <pre><br/> <br/> &lt;</pre> |     |
| <pre><group>ki_dig_in</group> </pre>                                                                                                    |     |
| <pre><fieldbus></fieldbus></pre>                                                                                                    |     |
| <li>lightbus&gt;16</li>                                                                                                    |     |
| <profibus>16</profibus>                                                                                                    |     |
| <interbus>lo</interbus>                                                                                                    |     |
| <set 10<="" <br="" lat="" set=""><canopen></canopen></set>                                                                                                    |     |
| <pre><devicenet>16</devicenet></pre>                                                                                                    |     |
| <cp-kbus>16</cp-kbus>                                                                                                    |     |
| <ethernet>16</ethernet>                                                                                                    |     |
| <pre><sercos>Lo</sercos> </pre>                                                                                                    |     |
|                                                                                                    |     |
| <subtypebc>10</subtypebc>                                                                                                    |     |
| <pre><groupbc>klbc_dig_in</groupbc></pre>                                                                                                    |     |
| <channelbc>16</channelbc>                                                                                                    |     |
|                                                                                                    |     |
| <tvne>9900</tvne>                                                                                                    |     |
| <subtype>62</subtype>                                                                                                    |     |
| < III                                                                                                    | •   |

# 4.5 Examples

### 4.5.1 Example 1: Simple EtherCAT topology

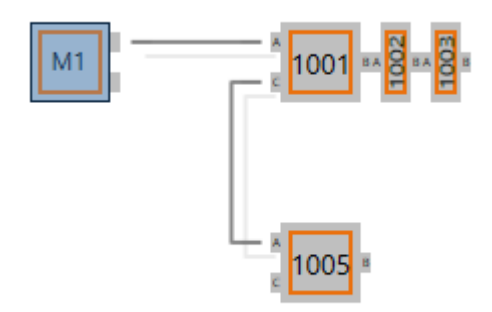

The EBI file for this bus topology looks like this (config\_simple.xml):

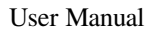

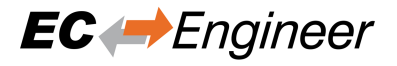

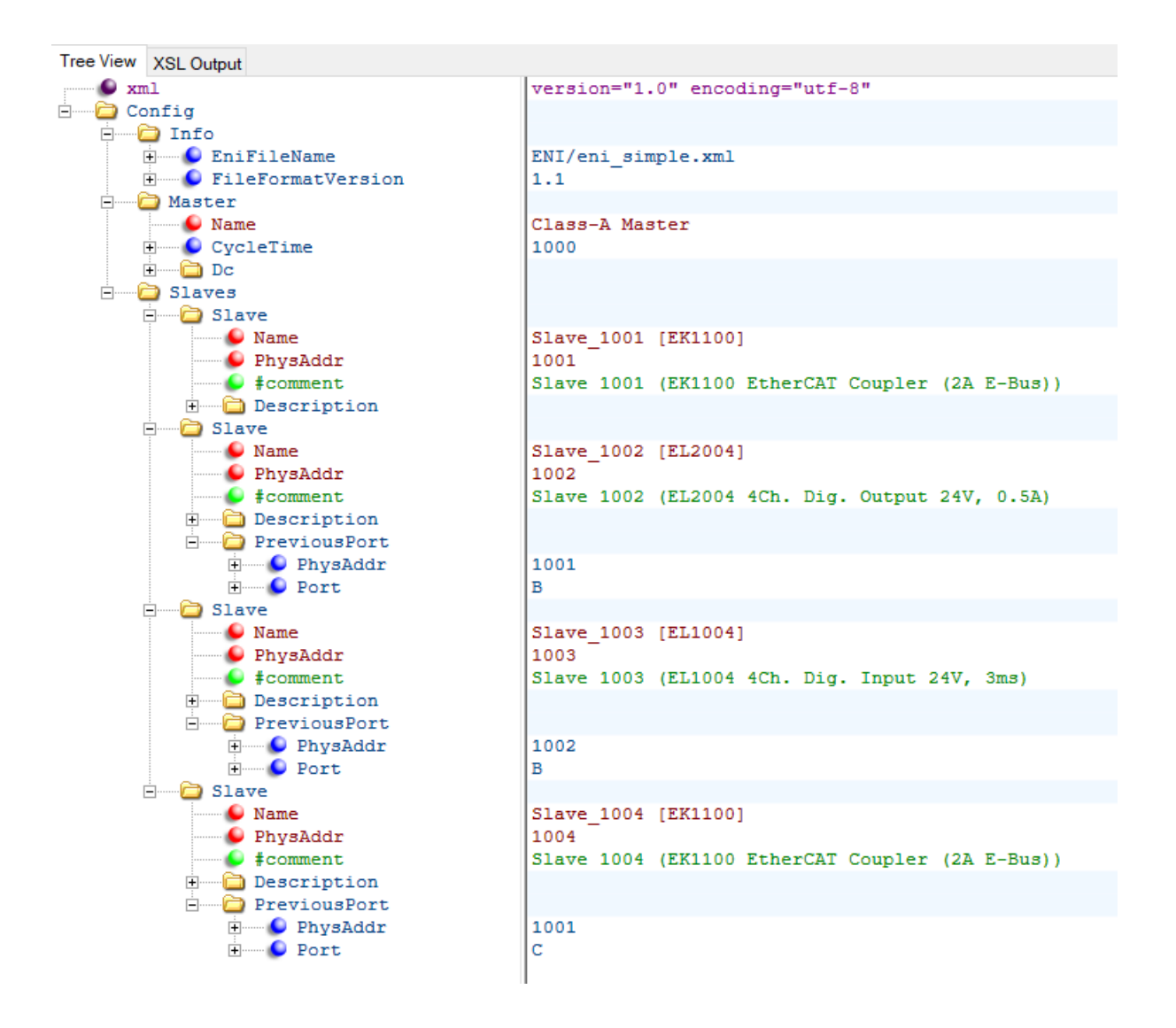

### 4.5.2 Example 2: EtherCAT topology with HotConnect

This example has one HotConnect group with two members (EK1100 and EL2008). Note that the head of the Hot-Connect group (EK1100, PhysAddr 1007) has no PreviousPort tag defined, so this group can be connected anywhere in the topology. E.g. to EK1110, PhysAddr 1004, PortB or EK1100, PhysAddr 1001, PortC.

**Note:** If the PreviousPort tag is defined, the HotConnect group can be connected only to that port specified by the PreviousPort tag (config\_hc.xml).

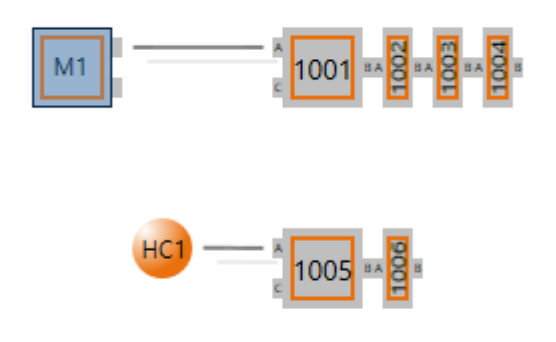

The EBI file for this bus topology looks like this:

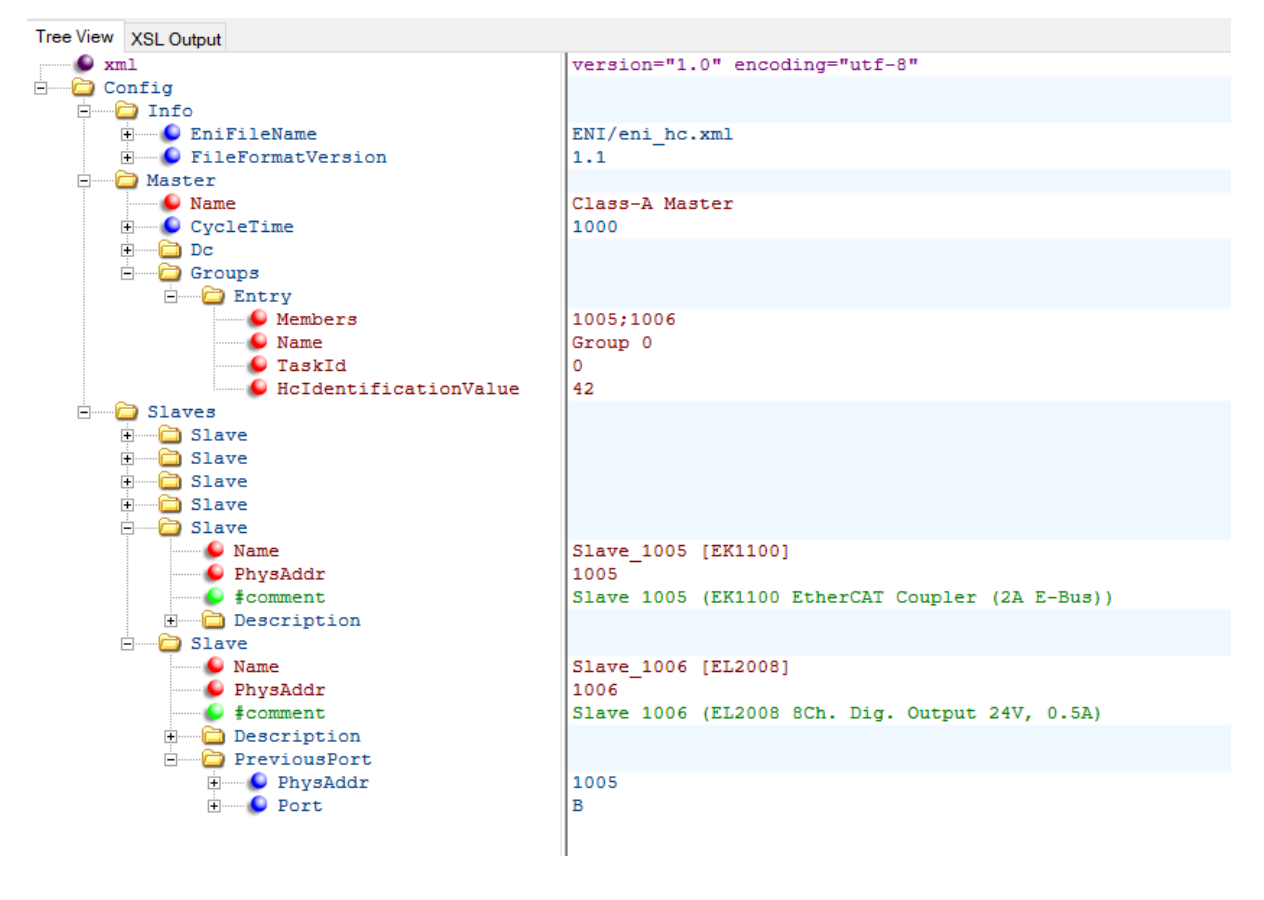

### 4.5.3 Example 3: DC configuration

For a Distributed Clock (DC) enabled configuration, please see the "config\_dc.xml" sample file. For DC you should at least provide the Master tag. The CycleTime should be set and must correspond with your EtherCAT cycle time.

Additionally each slave has an optional Dc-Tag. The Id attribute of this tag will choose a DC operation mode from the ESI (must match with one of the ESI OpMode/Name tag's/ID). If the Dc-Tag is omitted the first DC operation mode in the ESI is selected (config\_dc.xml).

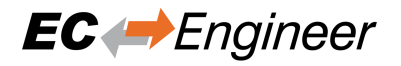

### 4.5.4 Example 4: PDO exclusion

This configuration fragment shows how to exclude PDO's and PDO-Entries. The slave "SGDV – E1 CoE Drive" has the PDO 0x1a01 (2nd Transmit PDO mapping) defined as default PDO by the ESI (Default PDO: Actually PDO's with assigned Sync-Managers).

In the EBI file, the PDO 0x1a01 (2nd Transmit PDO mapping) will be now excluded and exclusion of PDO 0x1a00 (1st Transmit PDO mapping) will be removed. This means that the PDO assignment will be changed from 0x1a01 to 0x1a00.

Note that the ENI Builder doesn't check if the PDO- or PDO-Entries exclusion is allowed by the ESI description. I.e. digital IO clamps without microcontroller (Device-Emulation) might have fixed PDO's, so the PDO's exclusion is not allowed (not supported by HW) (config\_full.xml).

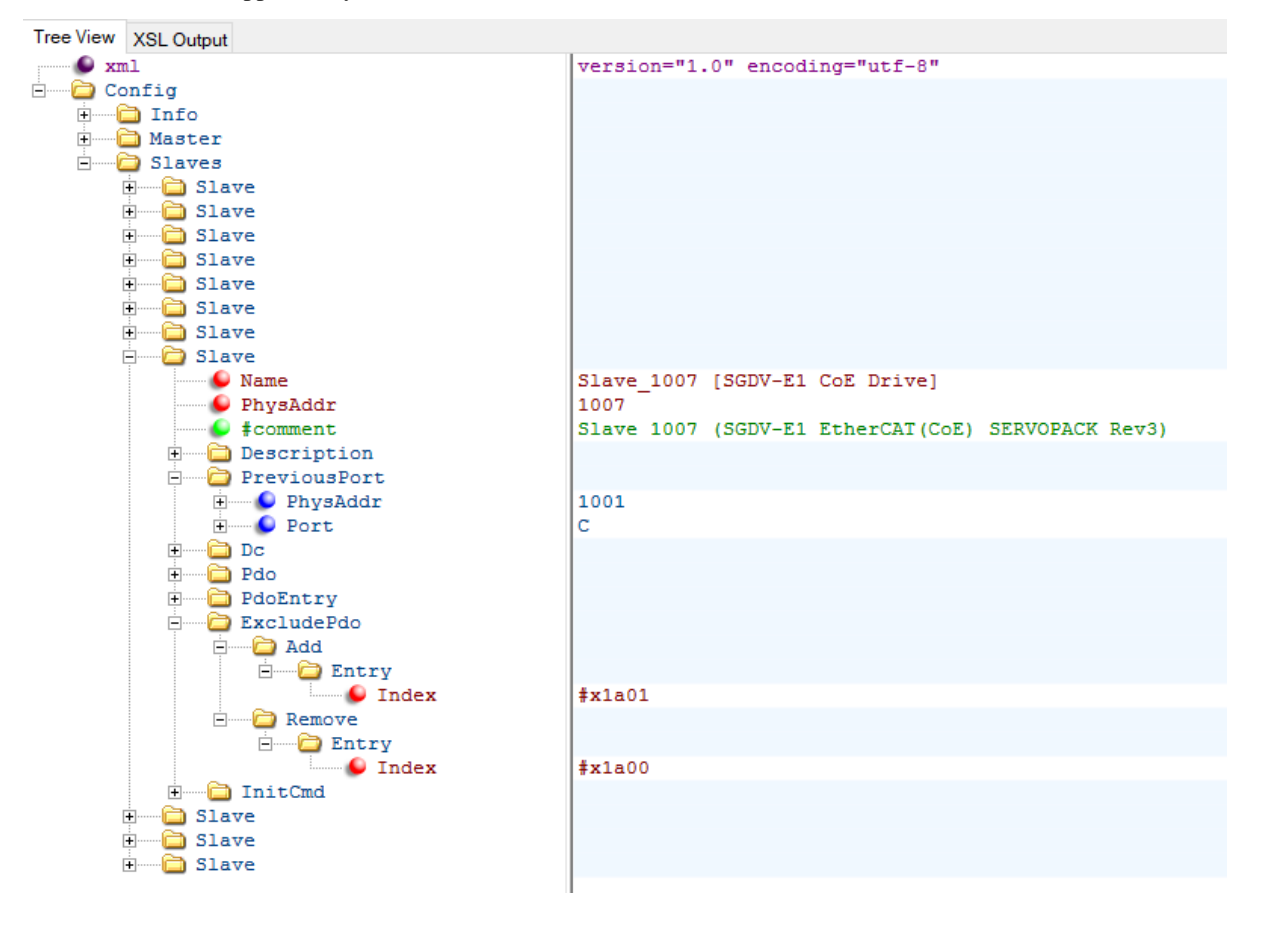

### 4.5.5 Example 5: Configure special slaves

This example shows how to configure special slaves which uses the tag "Type Specific Settings" (config\_special.xml)...

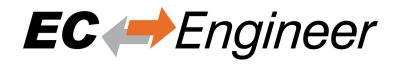

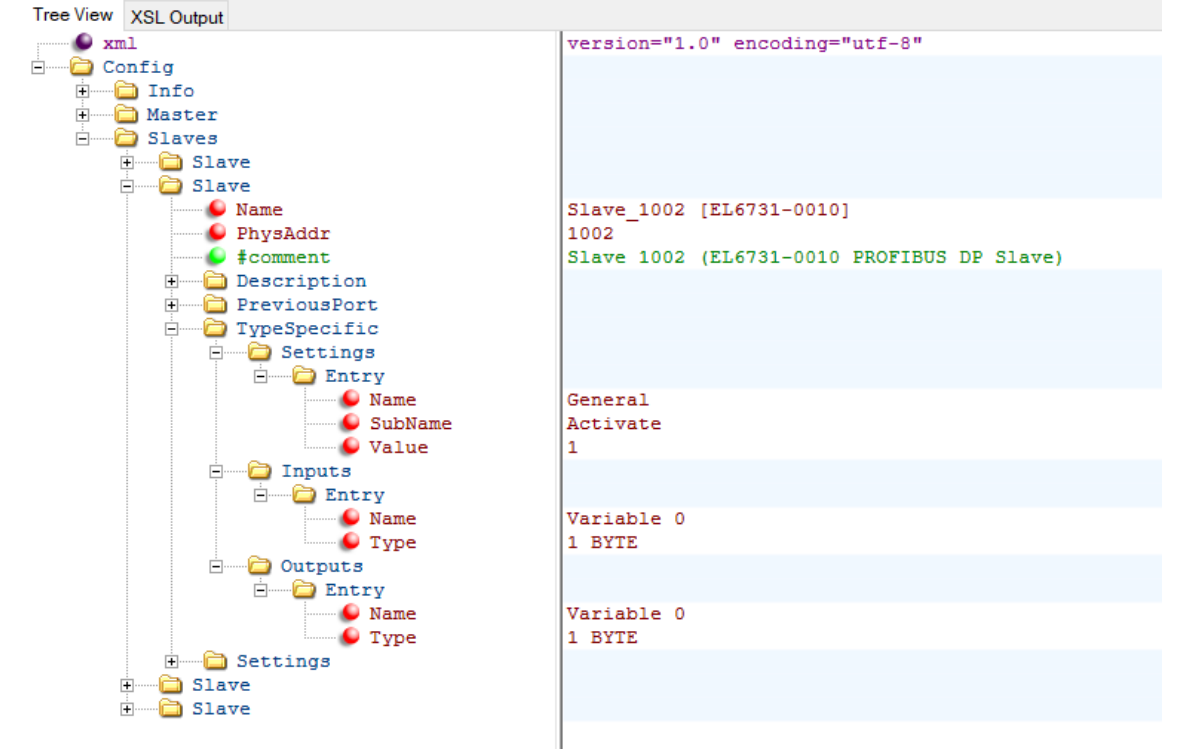

#### Slave 1002: PROFIBUS DP Slave "EL6731-0010" with 1 BYTE IN & OUT

Slave 1003: PROFINET IO Device "EL6631-0010" with 1 BYTE IN & OUT

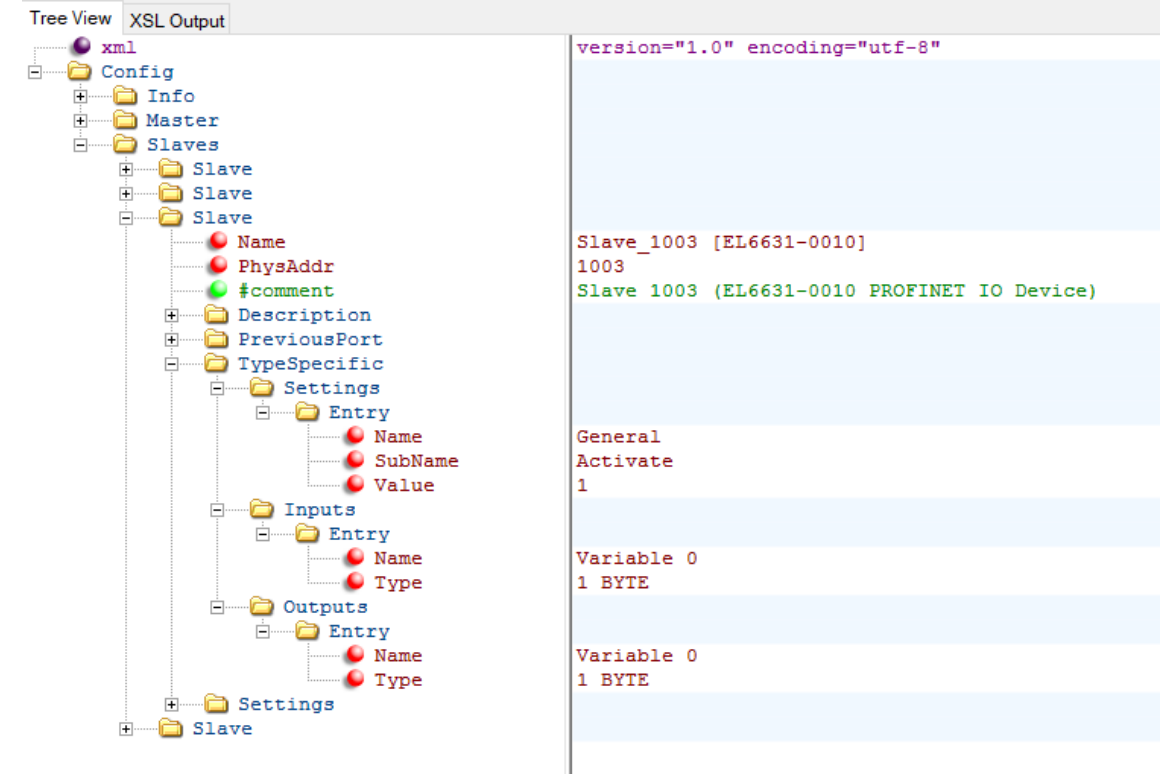

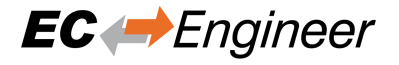

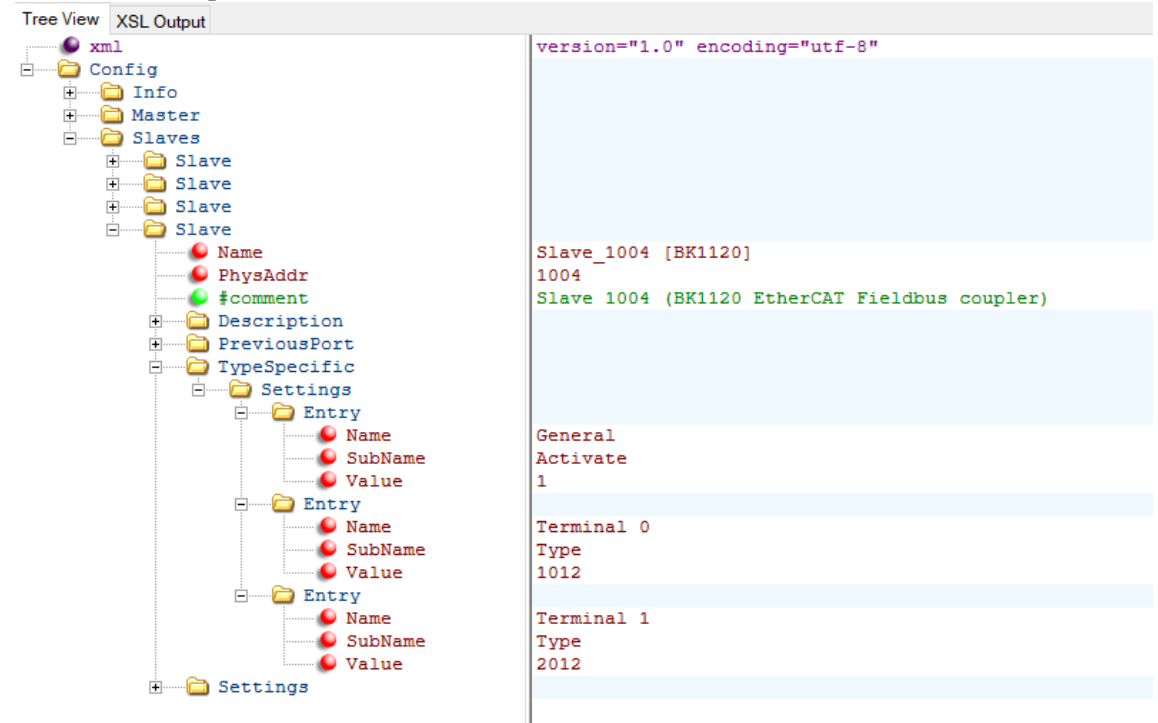

#### Slave 1003: K-bus Coupler "BK1120" with terminals "KL1012" and "KL2012"

### 4.5.6 Example 6: Master Sync Units

This example shows how to configure Master Sync Units (config\_msu.xml).

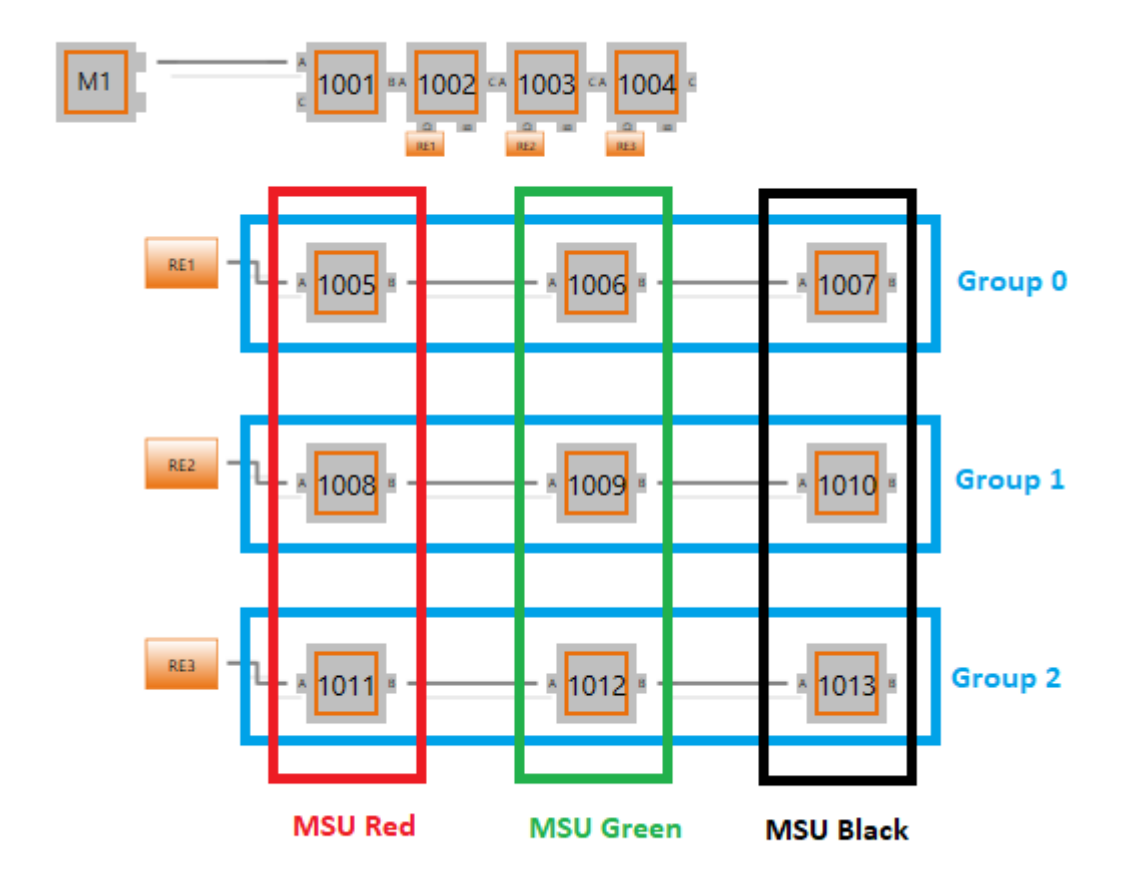

The EBI file for this bus topology looks like this (config\_msu.xml):

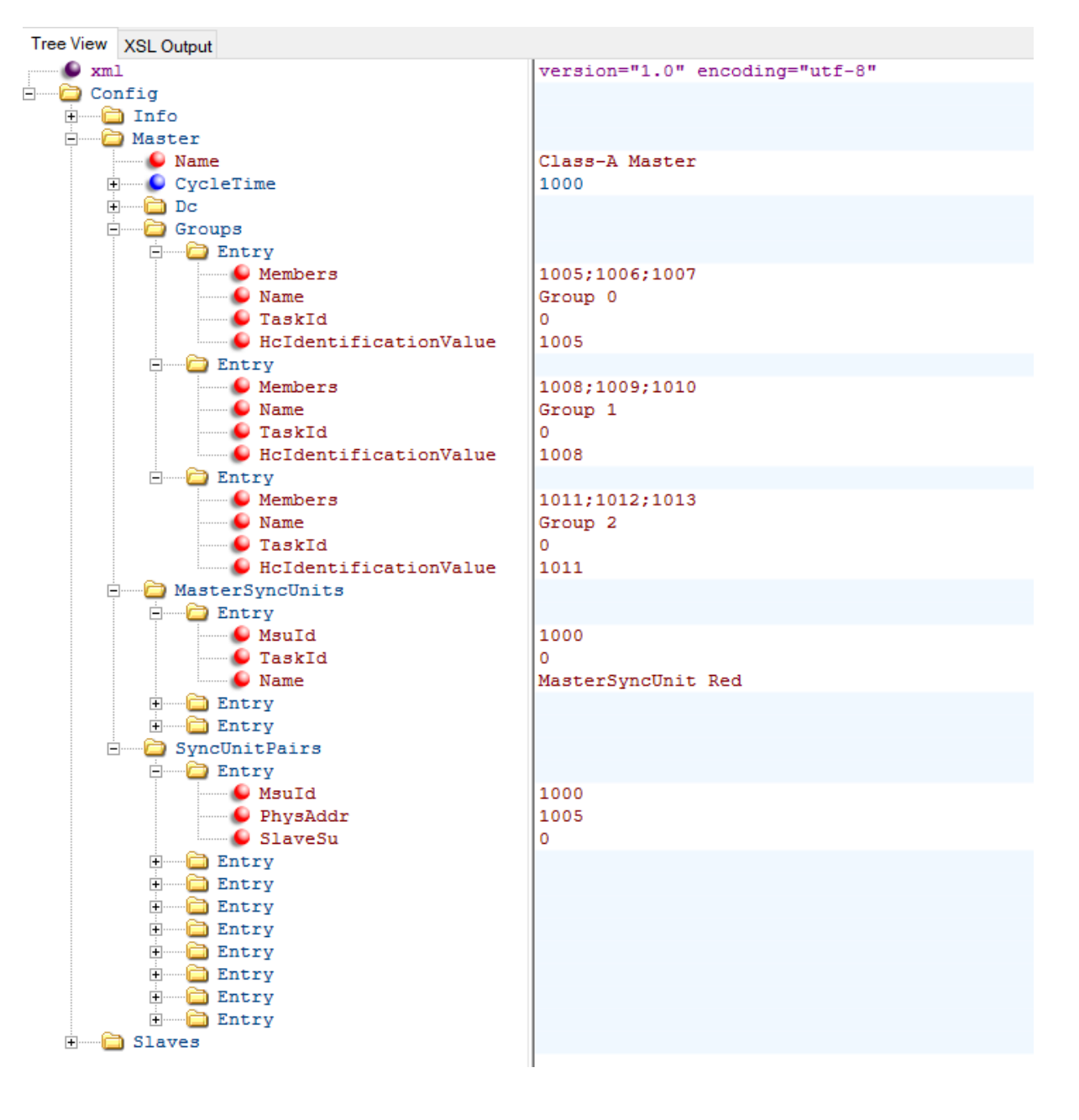

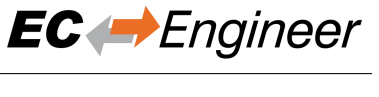

# 5 Sample Code for C#

# 5.1 Getting Started

Open the Visual Studio 2015 Solution ("SrcC#EniBuilder.sln") or Visual Studio 2017 Solution ("SrcC#EniBuilderDnc.sln") and do the following things:

- Compile the solution (Output folder of the "Debug" configuration is the root folder, where all the binaries are located)
- Run EniBuilder.exe with parameter "C:myEniBuilderDirconfig\_simple.xml", which will generate an ENI file based on the EBI file settings

# 5.2 Architecture

ENI Builder contains the following components:

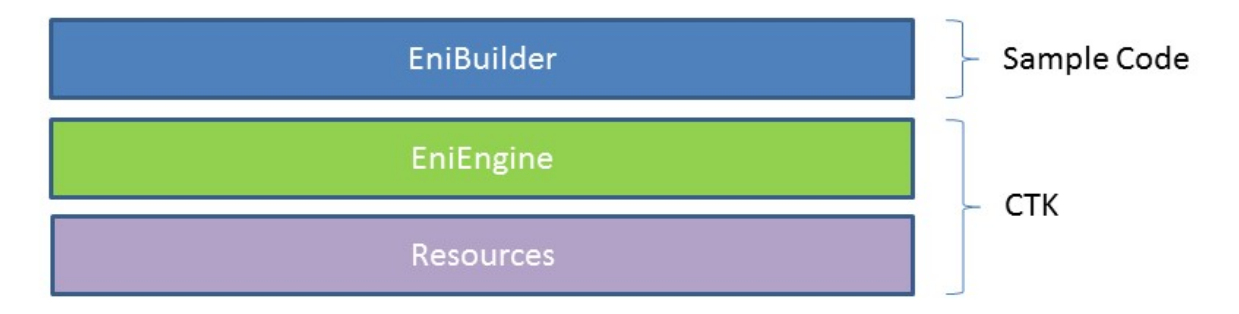

#### 1. Sample Code

#### EniBuilder.exe

• C# Console Application, which parses the command line parameters and loads the "EniEngine" for generating the ENI file.

### 2. CTK

#### EniEngine (EcEniEngine.dll)

- EthterCAT Slave Information File (ESI)
- EtherCAT Network Information File (ENI)
- ENI Generation (PDO, MDP, CoE, DC, Hot Connect, ...)
- EniBuilder Input File Format (.ebi)

#### Resources (EcResources.dll)

- Language Manager
- Logger

### 5.3 Command line interface

The command line interface supports the following commands:

#### Name of the EBI file

Specify the path to the EBI file which contains all information for generating the ENI file

#### **/APPDATA = "Path to AppData directory"** (optional)

Specify the path to the AppData directory. It contains a subfolder "EtherCAT" with all ESI files and it is also the path for the logfile.

#### /INDENTXMLFILES (optional)

Activates indenting of XML files (makes exported XML files readable, but increases size).

#### /NOEBISCHEMA (optional)

Deactivates EBI schema check (maybe necessary for compatibility reasons).

#### /IGNOREREVISION (optional)

Deactivates the revision check, if slave was not found and tries to find a compatible slave.

#### /LOGLEVEL ="ERR" (optional)

Specify the log level (possible values are: DBG = Debug, INF = Info, WRN = Warning, ERR = Error)

#### /PROCESSIMAGELAYOUT (optional)

For flags please see EC-Engineer documentation. Please enter decimal values.

#### /ALLOWDUPLICATENAMES (optional)

Allows duplicate names e.g. for slaves and variables.

#### /IGNOREMISSINGOBJECTS (optional)

Missing objects will be ignored and just reported as a warning. Without this option they will be reported as an error and further processing will be stopped.

# 6 Sample Code for C++

### 6.1 Getting Started

Open the Visual Studio 2015 Solution ("SrcCppEniBuilderForCpp.sln") and do the following things:

- Remove unavailable projects (EcResources, EcEniEngine, ...)
- Compile the solution (Output folder of the "Debug" configuration is the root folder, where all the binaries are located)
- Run "EniBuilderForCpp.exe" with parameter "C:myEniBuilderDirconfig\_simple.xml", which will generate an ENI file based on the EBI file settings

### 6.2 Architecture

EniBuilderForCpp contains the following components:

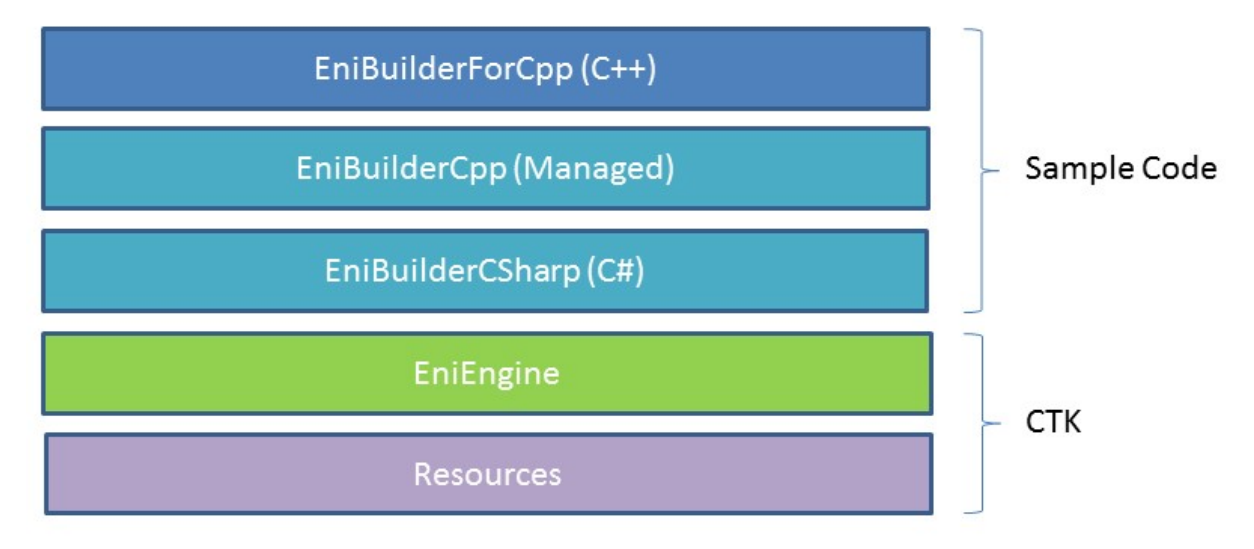

#### 1. Sample Code

#### EniBuilderForCpp.exe

• Win32 Console Application, which parses the command line parameters and loads the EniBuilderCpp.dll

#### EniBuilderCpp.dll

• Win32 Managed Code Library, which exports a wrapper class named "CEniBuilderCpp". This class converts the data from C++ to C# and back

#### EniBuilderCSharp.dll

• C# Class Libaray, which loads the "EniEngine" for generating the ENI file

#### 2. CTK

#### EniEngine (EcEniEngine.dll)

- EthterCAT Slave Information File (ESI)
- EtherCAT Network Information File (ENI)
- ENI Generation (PDO, MDP, CoE, DC, Hot Connect, ...)
- EniBuilder Input File Format (.ebi)

#### **Resources** (EcResources.dll)

- Language Manager
- Logger

### 6.3 Command line interface

The command line interface supports the following commands:

#### Name of the EBI file

Specify the path to the EBI file which contains all information for generating the ENI file.

#### /APPDATA ="Path to AppData directory" (optional)

Specify the path to the AppData directory. It contains a subfolder "EtherCAT" with all ESI files and it is also the path for the logfile.

#### /INDENTXMLFILES (optional)

Activates indenting of XML files (makes exported XML files readable, but increases size).

#### /IGNOREREVISION (optional)

Deactivates the revision check, if slave was not found and tries to find a compatible slave.

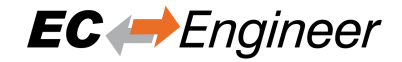

# 7 How to integrate EniEngine

This chapter gives you an idea how to integrate the EniEngine.

### 7.1 Create Environment

At first you need to create the environment. You need for example the path to the ESI files and have to create a EniFile object.

```
var defaultFileIo = new EcDefaultFileIo
{
    EsiPath = "PathToESIs" //Path to your ESI files
};
// Initialize ENI Engine's factory.
EniFile = new EcEniFile
(null, // optional implement IErrorHandler for Error handling (see below)
defaultFileIo);
// Load ESI cache (ESICache.xml) or create a new one if not already existing.
EniFile.EsiManager.LoadCache();
```

If you need Error Messages for the Error Handler, implement this function.

public void HandleEniEngineNotification(EcEniEngineCode code, params object[] args)

Conclusion: Now a EcEniFile object with an EcEniDevice is created.

### 7.2 Configure created Device

Now you can pick your device and change name and settings.

```
var device = EniFile.Device;
device.Name = "MyMasterName";
device.SettingsData.CycleTimeUs = 1000;
device.SettingsUpdate(device.SettingsData); //Important to update the value!!
```

### 7.3 Create slaves

Now it is possible to create some slaves:

# 7.4 Build Tree and configure slaves

Now that there is a device and some slaves you have to build your tree.

```
device.AddSlave(ek1100);
ek1100.AppendSlave(el2004, EcEniSlave.SlavePort.PortName.EPortB);
el2004.AppendSlave(el3152, EcEniSlave.SlavePort.PortName.EPortB);
```

Also you can change settings of the slaves.

You can also change other things, like adding a CoE InitCommand if CoE is supported

```
if (el3152.IsSupported(EcEniSlave.EFeature.ECoe))
{
    var coe = new EcEniSlaveCoe.InitCmd { Ccs = 1, Index = 9999, SubIndex = 0 }
;
    coe.Transition.Add(EcEniSlaveInitCmd.ETransition.EOp);
    el3152.CoeData.AddInitCmd(coe);
}
```

### 7.5 Generate ENI

If you have changed all the things you like, you can generate the ENI file:

device.GenerateEni("PathToENIFile");

So you generated an ENI file with less than 100 lines of code.